# UltiPro

### ATTACHING DOCUMENTS

- Click Menu~ My Team~My Employees
- If you have a Role box on the upper left, select Payroll Rep
- Search by Last Name and click on the desired employee

| MENU A                            | dministration<br>mployee Admin |                                                                                                    |             | Ulti           | Pro <sup>-</sup>     | by<br>ULTIMATE<br>SOFTWARE |                            | Paula      | Joyas▼   To Do   Help   Logout                                                      |
|-----------------------------------|--------------------------------|----------------------------------------------------------------------------------------------------|-------------|----------------|----------------------|----------------------------|----------------------------|------------|-------------------------------------------------------------------------------------|
| Administrator (                   | Guide My Empl                  | loyees Employee C                                                                                                    | ontracts    | Third Party Pa | ay Organi            | zation Views               | PTO Requests               | Process    | Hires S Find                                                                        |
| My Emp                            | loyees                         |                                                                                                    |             |                |                      |                            | add print                  | <b>?</b> > | Things I Can Do                                                                     |
| Find by Las<br>Filte              | it name<br>red by Last name    | <ul> <li>starts with  <ul> <li>j</li> <li>starts with j <u>[Clear Filte</u>]</li> </ul> </li> <li>OK <u>6</u> 7</li> </ul> | r <u>s]</u> | •              | Search               |                            | Displaying <b>all</b> rec  | ords       | Add Canadian Employee<br>(Hire/Rehire/Multi-Company<br>Hire)<br>Add Global Employee |
| Name 🔺                            | Employee<br>Number             | Primary Work Phone                                                                                                    | Extension   | Status         | Job                  | Location                   | Division                   | ×          | Quick Tours and Tips<br>Human Resources – Resources                                 |
| Jackson,<br>Mark M.               | 000000039                      | (312) 555-9655                                                                                                    |             | Terminated     | Admin<br>Assistant 1 | Chicago, IL                | Hardware<br>Division       |            | for Employee Administrators<br>UltiPro Navigation Overview                          |
| <u>Jackson,</u><br><u>Mark M.</u> | 152251252                      | (312) 555-9655                                                                                                    |             | Active         | Shift<br>Worker      | Seal Beach,<br>CA          | Manufacturing              |            | Search with Filters Tour<br>Modify Search Results Tour                              |
| Jackson,<br>Richard R.            | 122331133                      | (770) 129-9012                                                                                                    | 1133        | Active         | Admin<br>Assistant 2 | Ft.<br>Lauderdale,<br>FL   | Administration<br>Division |            | Hire/Rehire an Employee in the<br>U.S. Tour<br>Hire a Global Employee Tour          |
| Jackson,<br>Succe P               | 799232321                      | (770) 399-2400                                                                                                    | 1544        | Terminated     | Admin<br>Assistant 1 | Atlanta, GA                | Administration             | •          | Updating Global Employee<br>Information Tour                                        |

• The Employee Screen appears; click on the Documents Tab

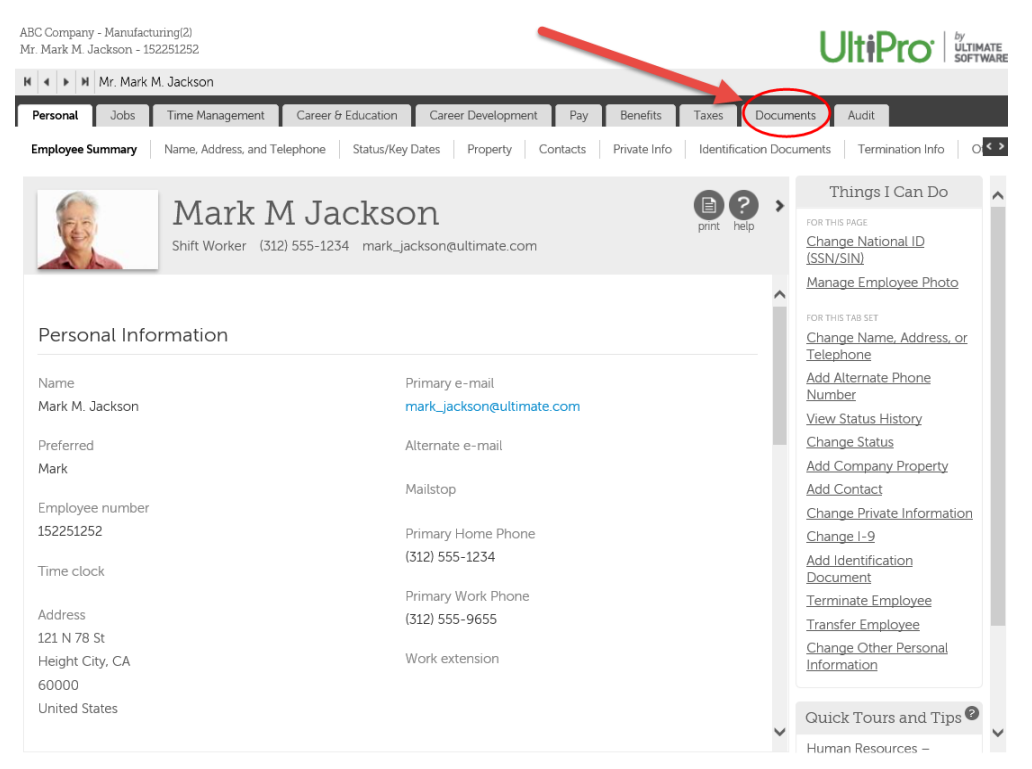

• Click the green Add button (OR) under Things I Can Do, click Add Document

| ABC Comp<br>Mr. Mark I | any - Manufactur<br>M. Jackson - 152 | ing(2)<br>251252 |                |                 |                    |                         |        |           | l         |                 |
|------------------------|--------------------------------------|------------------|----------------|-----------------|--------------------|-------------------------|--------|-----------|-----------|-----------------|
| H A F                  | Mr. Mark M.                          | Jackson          |                |                 |                    |                         |        |           |           |                 |
| Persona                | l Jobs                               | Time Manager     | nent Caree     | r & Education   | Career Develop     | nt Pay Ber              | nefits | Taxes     | Documents | Audit           |
| Employe                | ee Documents                         |                  |                |                 |                    |                         |        |           |           |                 |
| Emp                    | loyee D                              | ocume            | nts            |                 |                    | add                     | delete | print hel | FOR       | Things I Can Do |
| Find b                 | Oy Category                          | ✓ is             | ~ <b>~</b> +   | - Search        |                    |                         |        |           | Add       | d Document      |
| View                   | Document<br>Title                    | Category         | Uploaded<br>By | Date<br>Added – | Expiration<br>Date | Viewable By<br>Employee | Notes  | Delete    | ×         |                 |
| No rea                 | cords found                          |                  |                |                 |                    |                         |        |           |           |                 |
|                        |                                      |                  |                |                 |                    |                         |        |           |           |                 |
|                        |                                      |                  |                |                 |                    |                         |        |           |           |                 |

• The Add/Change Document screen appears

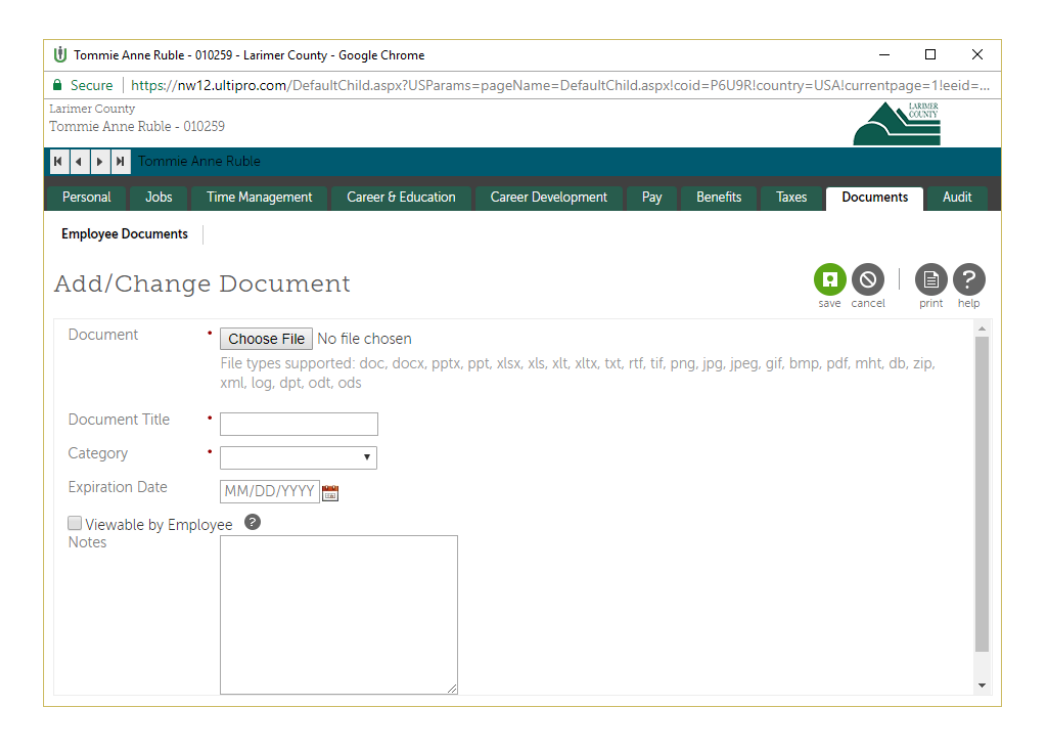

- Complete fields (fields with a red dot are required fields)
  - o Document: Click the Browse button and choose the File you wish to upload
  - *Document Title:* Type the document title (ex: Resignation Letter)
  - *Category:* Choose a document category from the drop-down list
  - o Expiration Date: Enter if appropriate; otherwise leave blank
  - *Viewable by Employee box*: Check to give the employee the ability to view the document
  - Notes: Enter additional info, as desired

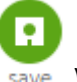

• Click the green SAVE button on upper right ( save )

• The document will then show under Employee Documents

| nployee Documents                                    | onal            | Jobs Time Management                               | Career & Education Car | areer Development  | Pay Benefits | Taxes Documents | Audit           |                      |            |                 |
|------------------------------------------------------|-----------------|----------------------------------------------------|------------------------|--------------------|--------------|-----------------|-----------------|----------------------|------------|-----------------|
|                                                      | oyee Doc        | cuments                                            |                        |                    |              |                 |                 |                      |            |                 |
| niovee liocuments                                    |                 |                                                    |                        |                    |              |                 |                 |                      | 00         | 6               |
| pioyee Decamento                                     | nlo             | vee Document                                       |                        |                    |              |                 |                 |                      |            |                 |
|                                                      | yee Documents   | S                                                  |                        |                    |              |                 |                 |                      | add delete | print           |
| Category • is • Search                               |                 | yee Document:<br><sup>Category</sup> • i is •      | s<br>• • •             | + - Search         |              |                 |                 |                      | add delete | print           |
| I by Category • is • • • • • • • • • • • • • • • • • | ploy<br>i by [] | yee Document:<br>Category • is •<br>Document Title | Category               | + - Search<br>Uplo | aded By      | Date Added ~    | Expiration Date | Viewable By Employee | add delete | print<br>s Dele |

# UltiPro

### MAKING CORRECTIONS

- Click Menu~My Team~My Employees
- If you have a Role box on the upper left, select Payroll Rep
- Search by Last Name or Employee ID and select the desired employee
- Go to the "Jobs" tab and click on the "Job History" sub-tab

| C Company(2)<br>Blane M. Sawy          | er - 00000743                                    |                  |                                        |                  |                             |                    |                      |         |        | UltiPro                                                                                       |
|----------------------------------------|--------------------------------------------------|------------------|----------------------------------------|------------------|-----------------------------|--------------------|----------------------|---------|--------|-----------------------------------------------------------------------------------------------|
| Personal Je                            | Time Management                                  | Career           | 6 Education Career De                  | evelopment Pay   | / Benefits                  | Documents          |                      |         | Wester | Commission 1. Other Commission 1.                                                             |
| ob Hist                                | OTY                                              | nsation Plar     | is vanabié Pay Urg                     | anization Work I | Job H                       | istory             |                      | 06      | ) >    | Things I Can Do                                                                               |
| All<br>Find by Da                      | •<br>te range • Fr<br>Job                        | om MM            | IDD/YYYY To MM/                        | DD/YYYY 📻 💽      | - Search<br>Hourly/Salaried | Туре               | Viewable By Employee | Notes ¥ | F      | TOETHES TAB SET<br>Change Job<br>Add Secondary Jobs<br>Change Job and Salary<br>Change Salary |
|                                        | CLERK1 - Clerk Level 1                           | Active           | Merit Increase                         | Weekly           | Hourly                      | Regular            | 1                    |         |        | Request One-Time Payout                                                                       |
| 12/15/2002                             |                                                  |                  |                                        |                  |                             |                    |                      |         |        |                                                                                               |
| 12/15/2002<br>12/30/2001               | CLERK1 - Clerk Level 1                           | Active           | Merit Increase                         | Weekly           | Hourly                      | Regular            |                      |         |        | Change Variable Pay                                                                           |
| 12/15/2002<br>12/30/2001<br>04/19/1999 | CLERKI - Clerk Level 1<br>CLERKI - Clerk Level 1 | Active<br>Active | Merit Increase<br>Change in Supervisor | Weekly<br>Weekly | Hourly                      | Regular<br>Regular |                      |         | ч      | Change Variable Pay<br>Change Organization<br>Add Work Location (USA)                         |

- Click on the Effective Date link for the action you wish to correct.
- The selected employee action will appear in a new screen
- Click the "Correct" button on the upper right

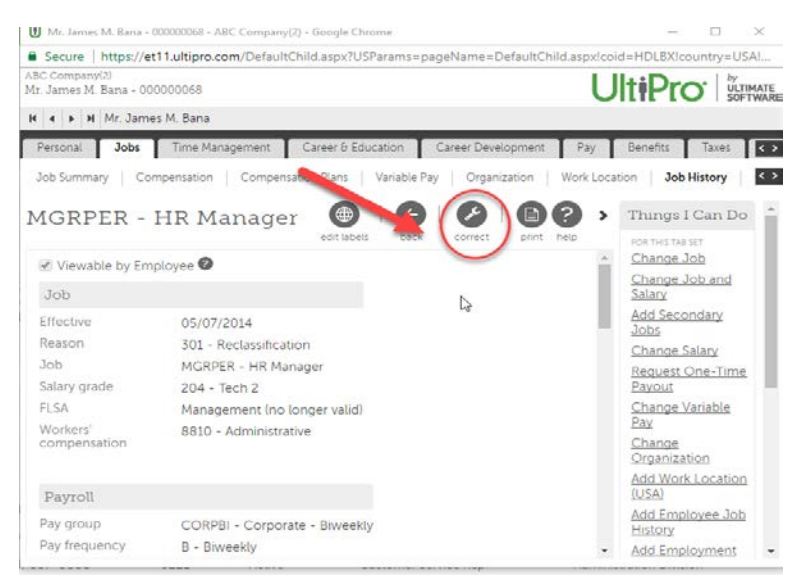

• The Correct Job History Record screen appears

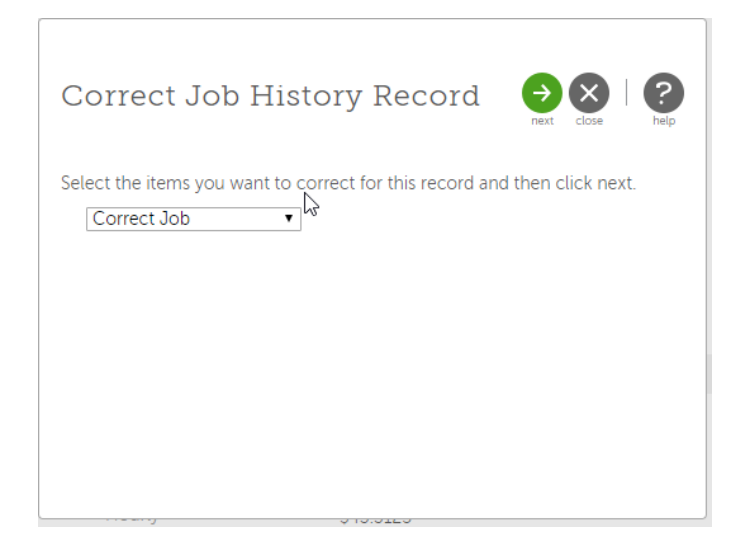

- Select the action to correct from the drop-down list
- Click on the green Next button on the upper right
- The Correct Job screen appears

| Correct Job     |                                   | edit labe | )  <br>els | save | (Q)<br>cancel | print | ?<br>help |
|-----------------|-----------------------------------|-----------|------------|------|---------------|-------|-----------|
|                 |                                   |           |            |      |               |       | *         |
| General         |                                   |           |            |      |               |       | 18        |
| Effective       | 05/07/2014                        |           |            |      |               |       |           |
| Reason          | • 301 - Reclassification 🔹        |           |            |      |               |       |           |
| Current job     | MGRPER - HR Manager               |           |            |      |               |       |           |
| Job group       | .▲ ليراك                          |           |            |      |               |       |           |
| New job         | MGRPER - HR Manager 🔹             |           |            |      |               |       |           |
| Alternate title |                                   |           |            |      |               |       |           |
| Supervisor      | Karen M. Baker 🔍 🗙                |           |            |      |               |       |           |
| Hire source     | Graeter & Worth                   |           |            |      |               |       |           |
| Project         | Z - None 🔻                        |           |            |      |               |       |           |
| Division        | ADMIN - Administration Division 🔻 |           |            |      |               |       |           |
| Department      | <b>v</b>                          |           |            |      |               |       |           |
| Region          | NE - Northeast 🔻                  |           |            |      |               |       |           |
| BusLine         | <b></b>                           |           |            |      |               |       |           |
| Payroll         |                                   |           |            |      |               |       | -         |

- Make desired changes to fields
- When finished, click the Save button. ( save )
- A Workflow Approval message will appear.

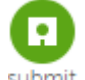

• Click the Submit button. ( submit )

## UltiPro® COSTING CHANGE

- Click MENU~ My Team~My Employees
- If you have a Role box on the upper left, select Payroll Rep
- In the "Find by" box, choose a search option (Last name, Employee number, etc.)
   Choose/enter appropriate info in the next two fields and click Search

| MENU                              | Administrat<br>Employee A | ion<br>Idmin      |                                                                   |            | Ulti           | Pro <sup>.</sup>     | by<br>ULTIMATE<br>SOFTWARE |                            | Paula                           | Joyas 🕶                                       | To Do   Help   Logout                                                      |
|-----------------------------------|---------------------------|-------------------|-------------------------------------------------------------------|------------|----------------|----------------------|----------------------------|----------------------------|---------------------------------|-----------------------------------------------|----------------------------------------------------------------------------|
| Administrat                       | or Guide                  | My Emple          | oyees Employee C                                                  | ontracts   | Third Party Pa | y Organi             | zation Views               | PTO Requests               | Process                         | Hires                                         | <b>S Find</b>                                                              |
| My Em                             | Last name                 | es<br>.ast name - | • ] starts with • ] <b>]</b><br>starts with j <u>[Clear Filte</u> | <u>s</u> ] |                | Search               |                            | Displaying all rec         | >       help       >       ords | FOR THIS<br>Add E<br>Add C<br>(Hire/<br>Hire) | Things I Can Do                                                            |
| Actions                           | Emp                       | bloyee            | • OK 🗗 🕽                                                          | Extension  | Status         | lob                  | Location                   | Division                   | ×                               | Add C                                         | ilobal Employee                                                            |
| Jackson,<br>Mark M.               | 000                       | 000039            | (312) 555-9655                                                    | Extension  | Terminated     | Admin<br>Assistant 1 | Chicago, IL                | Hardware<br>Division       | _                               | for En                                        | n Resources – Resources<br>nployee Administrators<br>o Navigation Overview |
| <u>Jackson,</u><br><u>Mark M.</u> | 152                       | 251252            | (312) 555-9655                                                    |            | Active         | Shift<br>Worker      | Seal Beach,<br>CA          | Manufacturing              |                                 | Searcl<br>Modif                               | h with Filters Tour<br>y Search Results Tour                               |
| Jackson,<br>Richard R.            | ) 122                     | 331133            | (770) 129-9012                                                    | 1133       | Active         | Admin<br>Assistant 2 | Ft.<br>Lauderdale,<br>FL   | Administration<br>Division |                                 | Hire/H<br>U.S. To<br>Hire a                   | <u>senire an Employee in the</u><br>our<br>Global Employee Tour            |
| Jackson,<br>Susan P               | 799                       | 232321            | (770) 399-2400                                                    | 1544       | Terminated     | Admin<br>Assistant 1 | Atlanta, GA                | Administration             | Ŧ                               | Updat<br>Inforn                               | ing Global Employee<br>nation Tour                                         |

- The selected employees will appear in the list
- Click on the desired employee to go to his/her record.
- Click on the Jobs tab and the Organization sub-tab

| Larimer County<br>Dee Marina Schmidt - 061620 |                               |                           |                     |             | LARDATR                       |
|-----------------------------------------------|-------------------------------|---------------------------|---------------------|-------------|-------------------------------|
| H I I Dee Marina S                            | nidt                          |                           |                     |             |                               |
| Personal Jobs Time                            | Management Career & Education | Career Development Pay    | Benefits Taxes      | Documents   | Audit                         |
| Job Summary Compensati                        | ion Variable Pay Organization | Work Location Job History | Allocations Reviews | Workers' Co | mpensation Other Company Info |
| Job Summary                                   |                               |                           |                     | <b>?</b> >  | Things I Can Do               |
|                                               |                               |                           | edit print          | help        | FOR THIS PAGE<br>Change Job   |
| Primary Job                                   |                               |                           |                     |             | Change Job and Salary         |
| Job                                           | 5134 - Department Spec II     |                           |                     |             | Add Secondary Jobs            |
| Regular Position or                           |                               |                           |                     |             | FOR THIS TAB SET              |
| Limited Term                                  |                               |                           |                     |             | Change Salary                 |
| Elected, Appointed, or                        |                               |                           |                     |             | Change Variable Pay           |
| Neither (N/A)                                 |                               |                           |                     |             | Change Organization           |
| Date in job                                   | 02/07/2013                    |                           |                     |             | Add Work Location (USA)       |
| Date in job                                   | 02/01/2010                    |                           |                     |             | Add Employee Job History      |
| l ime in job                                  | 4 years 9 months              |                           |                     |             | Add Employee Labor            |
| Salary grade                                  | 402 - 402                     |                           |                     | -           | Add Review History            |

- The Organization screen appears.
- Click the Edit button.

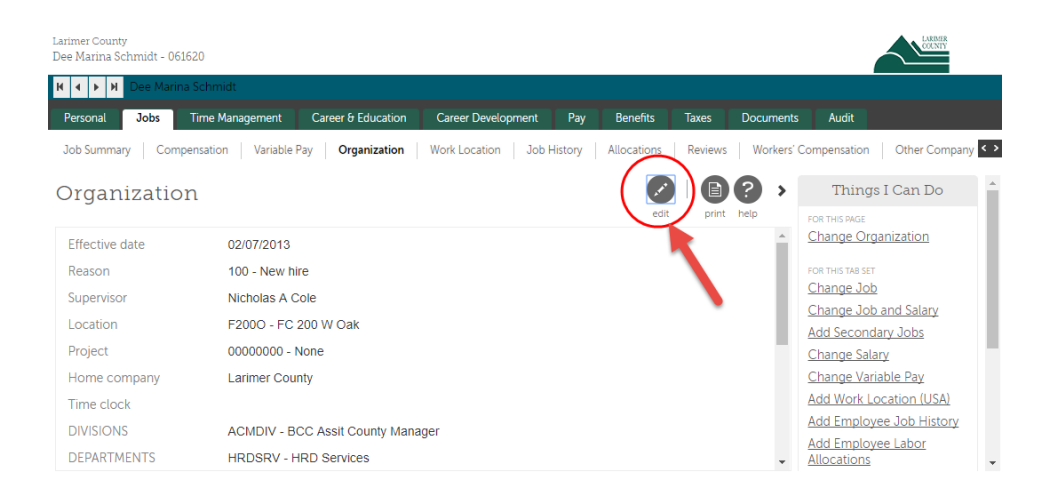

• The Change Organization screen appears.

| Dee Marina Schmidt - 0610 | 620                                                                 | COUNTY                              |
|---------------------------|---------------------------------------------------------------------|-------------------------------------|
| K 🖣 🕨 🕅 Dee Marina        | a Schmidt                                                           |                                     |
| Personal Jobs             | Time Management Career & Education Career Development Pay Bene      | efits Taxes Documents < >           |
| Job Summary Comp          | ensation Variable Pay Organization Work Location Job History Alloca | tions Reviews Workers' C            |
| Change Org                | anization 🛛 😨 🧿 🛇 🗆 🖹 😨                                             | > Things I Can Do                   |
| Effective                 | save reset cancel print help                                        | FOR THIS TAB SET Change Job         |
| Reason                    | •                                                                   | Change Job and<br>Salary            |
| Supervisor                | Nicholas A Cole 🔍 🗙                                                 | Add Secondary Jobs                  |
| Location                  | F200O - FC 200 W Oak                                                | Change Salary                       |
| Project                   | 00000000 - None 🔻                                                   | Change Variable Pay                 |
| Home company              | Larimer County 🔻                                                    | Change Organization                 |
| Time clock                |                                                                     | (USA)                               |
| DIVISIONS                 | ACMDIV - BCC Assit County Manager                                   | Add Employee Job                    |
| DEPARTMENTS               | HRDSRV - HRD Services                                               | Add Employee Labor                  |
| FUND and ORG              | HRADMN - HR 101.110950 🔹                                            | Allocations                         |
| GL LOCATIONS              | NONE - 000 Location Code                                            | Add Review History                  |
|                           |                                                                     | Change Workers'<br>Compensation     |
|                           |                                                                     | Change Other<br>Company Information |

- Complete the necessary fields:
  - *Effective Date*: Enter the effective date.
  - *Reason*: Select the reason from the drop-down list (402-Costing Change)
  - *Project:* Select the appropriate project code
  - o DIVISIONS: Select the Division code
  - o DEPARTMENTS: Select the Department
  - FUND and ORG: Select the Fund/Org code
  - o GL LOCATIONS: Select the Location Code

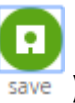

- Click the green SAVE button in the upper right ( save )
- A Workflow Approval message will appear.

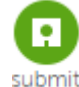

Click the Submit button. ( <sup>submit</sup> )

#### TO SPLIT COSTING FOR AN EMPLOYEE:

• Click on the Jobs tab and the Allocations sub-tab

| Larimer (<br>Tommie | County<br>Anne Rut | ole - 010259 |             | •                  |                      |                   |         |                     | LURUTR                                          |
|---------------------|--------------------|--------------|-------------|--------------------|----------------------|-------------------|---------|---------------------|-------------------------------------------------|
| H 4                 | N Tor              | nmie Anne P  | æ           |                    |                      |                   |         |                     |                                                 |
| Persor              | nal Jo             | bs Time N    | lanagement  | Career & Education | Career Development   | Pay Benefits      | Taxes   | Documents           | Audit                                           |
| Job Su              | immary             | Compensatio  | n Variable  | Pay Organization   | Work Location Job Hi | story Allocations | Reviews | Workers' Com        | pensation Other Company Info                    |
| Allc                | catic              | ons          |             |                    |                      |                   | 0       | •••                 | Things I Can Do                                 |
|                     | to Alloca          | te Employee  |             |                    |                      | add sav           | e reset | print help          | FOR THIS PAGE<br>Add Employee Labor Allocations |
| Edit                | Primary            | Allocation   | FUND And    | ORG                | GL LOCATIONS         |                   | Project | Delete              | <u>Add Employee Eddor Addeddorio</u>            |
|                     | 4                  | 100.00 %     | HR 101.1109 | 951                | 000 Location Code    |                   | None    |                     | Change Job                                      |
| Total               |                    | 100.00 %     |             |                    |                      |                   |         |                     | Change Job and Salary                           |
|                     |                    |              |             |                    |                      |                   |         |                     | Add Secondary Jobs                              |
|                     |                    |              |             |                    |                      |                   |         |                     | Change Salary                                   |
|                     |                    |              |             |                    |                      |                   |         |                     | Change Variable Pay                             |
|                     |                    |              |             |                    |                      |                   |         |                     | Change Organization                             |
|                     |                    |              |             |                    |                      |                   |         |                     | Add Work Location (USA)                         |
|                     |                    |              |             |                    |                      |                   |         |                     | Add Employee Job History                        |
|                     |                    |              |             |                    |                      |                   |         |                     | Add Review History                              |
|                     |                    |              |             |                    |                      |                   |         |                     | Change Workers' Compensation                    |
|                     |                    |              | <b>A</b> 11 |                    |                      |                   |         | <b>1</b> . <b>1</b> |                                                 |
| Clic                | k the              | e Auto       | Alloca      | ite Employ         | ee box and           | click the         | save    | button              | save                                            |
| (this               | s wil              | l enab       | le the      | Add butto          | n)                   |                   |         |                     |                                                 |

| rimer County<br>mmie Anne | Ruble - 010 | )259      |              |                    |                 |             |             |         |          |         | LARDER                       |
|---------------------------|-------------|-----------|--------------|--------------------|-----------------|-------------|-------------|---------|----------|---------|------------------------------|
| 4 Þ H                     | Tommie A    | nne Rub   | e            |                    |                 |             |             |         |          |         |                              |
| Personal                  | Jobs        | Time M    | anagement    | Career & Education | Career Developm | nent Pay    | Benefits    | Taxes   | Docume   | nts     | Audit                        |
| Job Summar                | y Comp      | pensation | Variable P   | ay Organization    | Work Location   | Job History | Allocations | Reviews | Worke    | rs' Com | pensation Other Company Info |
| lloca                     | tions       |           |              |                    |                 |             |             | 01      | 6        | •       | Things I Can Do              |
|                           |             |           |              |                    |                 |             | add save    | reset   | print he | lp      | FOR THIS PAGE                |
| 🖉 Auto All                | ocate Emp   | loyee     |              |                    |                 |             |             |         |          |         | Add Employee Labor Allocatio |
| Edit Prin                 | nary Allo   | cation    | FUND And O   | RG                 | GL LOCATIONS    |             |             | Project | [        | Delete  | EOD THIS TAD SET             |
| 4                         | 100.        | 00 %      | HR 101.11095 | 51                 | 000 Location Co | de          |             | None    |          |         | Change Job                   |
| otal                      | 100.0       | 0 %       |              |                    |                 |             |             |         |          |         | Change Job and Salary        |
|                           |             |           |              |                    |                 |             |             |         |          |         | Add Secondary Jobs           |
|                           |             |           |              |                    |                 |             |             |         |          |         | Change Salary                |
|                           |             |           |              |                    |                 |             |             |         |          |         | Change Variable Pay          |
|                           |             |           |              |                    |                 |             |             |         |          |         | Change Organization          |
|                           |             |           |              |                    |                 |             |             |         |          |         |                              |

• Click the Add button.

•

- The Allocation entry screen appears.
- Complete the fields as follows:

| Larimer County<br>Tommie Anne Ruble - 01              | 0259                  |                           |                   |             |           |              | LURDSR                                                                                                    |
|-------------------------------------------------------|-----------------------|---------------------------|-------------------|-------------|-----------|--------------|----------------------------------------------------------------------------------------------------|
| H A F H Tommie A                                      | inne Ruble            |                           |                   |             |           |              |                                                                                                    |
| Personal Jobs                                         | Time Management       | Career & Education Career | Development Pay   | Benefits    | Taxes     | Documents    | Audit                                                                                                    |
| Job Summary Com                                       | pensation Variable Pa | y Organization Work Loo   | ation Job History | Allocations | Reviews   | Workers' Con | npensation Other Company Info                                                                                                    |
| Allocations                                           |                       |                           | ¢                 |             | $\otimes$ |              | > Things I Can Do                                                                                                    |
| Allocation<br>FUND and ORG<br>GL LOCATIONS<br>Project | •<br>•<br>•           | <b>v</b>                  | Dark              | Save leser  | Cancel    | print neip   | FOR THIS TAB SET<br><u>Change Job</u><br><u>Change Job and Salary</u><br><u>Add Secondary Jobs</u><br><u>Change Salary</u><br><u>Change Variable Pay</u> |
| Primary Allocation                                    | FUND And ORG          | GL LOC/                   | TIONS             |             | Proj      | ect          | Change Organization<br>Add Work Location (USA)                                                                                                    |
| 100.00 %                                              | HR 101.110951         | 000 Loca                  | ation Code        |             | Non       | e            | Add Employee Job History                                                                                                    |
| Total 100.0                                           | )0 %                  |                           |                   |             |           |              | Add Employee Labor Allocations<br>Add Review History<br>Change Workers' Compensation<br>Change Other Company                                             |

- *Allocation:* Enter the % of the costing you are about to add
- FUND and ORG: Select from the drop-down list
- *GL LOCATIONS:* Select from the drop-down list
- o Project: Select from the drop-down list

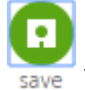

- When finished, click the Save button ( save )
  - The costing will appear in the list. The original costing string percentage will adjust accordingly (ex: if the original costing string was 100%, adding the 2<sup>nd</sup> string at 50% will change the original string to 50% also).
- Make additional changes/additions as necessary
- When finished with all splits, click the SAVE button ( save )
- If a Workflow Approval message appears, click the Submit button. ( submit )

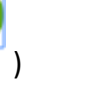

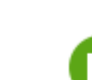

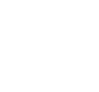

# UltiPro

----

### EVALUATION ONLY

- Click MENU~ My Team~ My Employees
- If you have a Role box on the upper left, select Payroll Rep
- In the "Find by" box, choose a search option (Last name, Employee number, etc.)
  - Choose/enter appropriate info in the next two fields

| MENU Ad                                                                        | ministration<br>nployee Admin                             |                                                                                                    |                   | <b>Ulti</b>                                       | Pro <sup>-</sup>                                                       | 97<br>JLTIMATE<br>SOFTWARE                                               |                                                                                 | Pau   | ıla Joyas ▼   To Do   Help   Logo                                                                                                    |
|--------------------------------------------------------------------------------|-----------------------------------------------------------|----------------------------------------------------------------------------------------------------|-------------------|---------------------------------------------------|------------------------------------------------------------------------|--------------------------------------------------------------------------|---------------------------------------------------------------------------------|-------|----------------------------------------------------------------------------------------------------|
| dministrator G                                                                 | iuide My Empl                                             | oyees Employee C                                                                                                    | ontracts          | Third Party Pay                                   | y Organi:                                                              | zation Views                                                             | PTO Requests                                                                    | Proce | ess Hires                                                                                                    |
| y Empl                                                                         | oyees                                                     |                                                                                                    |                   |                                                   |                                                                        |                                                                          | add   print                                                                     | help  | Things I Can Do                                                                                                    |
| Filter                                                                         | name<br>ed by Last name                                   | <ul> <li>starts with ▼</li> <li>starts with j <u>[Clear Filter</u>]</li> <li>OK</li> <li>Ø</li> </ul>                  | <u>rs]</u>        | • -                                               | Search                                                                 |                                                                          | Displaying <b>all</b> re                                                        | cords | Add Employee (Hrre/Rehre)<br>Add Canadian Employee<br>(Hire/Rehire/Multi-Company<br>Hire)<br>Add Global Employee                                                                                                    |
|                                                                                |                                                           |                                                                                                    |                   |                                                   |                                                                        |                                                                          |                                                                                 |       |                                                                                                    |
| lame 🔺                                                                         | Employee<br>Number                                        | Primary Work Phone                                                                                                    | Extension         | Status                                            | Job                                                                    | Location                                                                 | Division                                                                        | *     | Quick Tours and Tips                                                                                                    |
| Name 🔺<br>Iackson,<br>Mark M.                                                  | Employee<br>Number                                        | Primary Work Phone<br>(312) 555-9655                                                                                   | Extension         | Status<br>Terminated                              | <b>Job</b><br>Admin<br>Assistant 1                                     | Location<br>Chicago, IL                                                  | Division<br>Hardware<br>Division                                                | *     | Quick Tours and Tips<br>Human Resources – Resources<br>for Employee Administrators<br>UltiPro Navigation Overview                                                                                                    |
| Name 🔺<br>Jackson,<br>Mark M.<br>Jackson,<br>Mark M.                           | Employee<br>Number<br>000000039<br>152251252              | Primary Work Phone           (312) 555-9655           (312) 555-9655                                                   | Extension         | Status<br>Terminated<br>Active                    | Job<br>Admin<br>Assistant 1<br>Shift<br>Worker                         | Location<br>Chicago, IL<br>Seal Beach,<br>CA                             | Division<br>Hardware<br>Division<br>Manufacturing                               | *     | Quick Tours and Tips<br>Human Resources – Resources<br>for Employee Administrators<br>UltiPro Navigation Overview<br>Search with Filters Tour<br>Modify Search Results Tour                                                                               |
| Name A<br>Jackson,<br>Mark M.<br>Jackson,<br>Mark M.<br>Jackson,<br>Richard R. | Employee<br>Number<br>000000039<br>152251252<br>122331133 | Primary Work Phone           (312) 555-9655           (312) 555-9655           (312) 555-9655           (770) 129-9012 | Extension<br>1133 | Status       Terminated       Active       Active | Job<br>Admin<br>Assistant 1<br>Shift<br>Worker<br>Admin<br>Assistant 2 | Location<br>Chicago, IL<br>Seal Beach,<br>CA<br>Ft.<br>Lauderdale,<br>EI | Division<br>Hardware<br>Division<br>Manufacturing<br>Administration<br>Division | *     | Quick Tours and Tips<br>Human Resources – Resources<br>for Employee Administrators<br>UttiPro Navigation Overview<br>Search with Filters Tour<br>Modify Search Results Tour<br>Hire/Rehire an Employee in the<br>U.S. Tour<br>Hire a Global Employee Tour |

- The employees will appear in the list
- Click on the desired employee to go to his/her record
- Click on the "Jobs" tab and the "Reviews sub-tab.

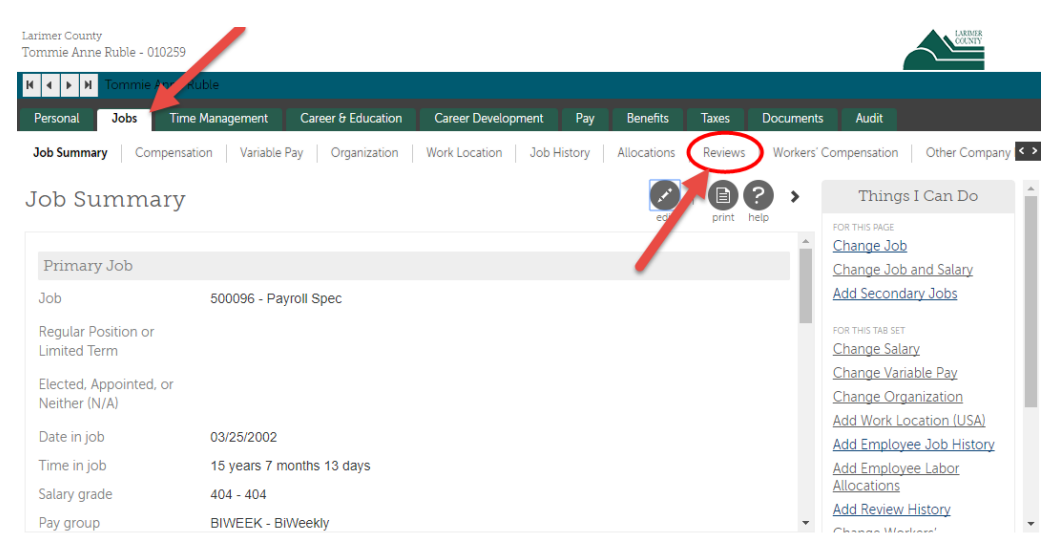

• Click the Add button on the upper right (OR) under Things I Can Do, click on "Add Review History"

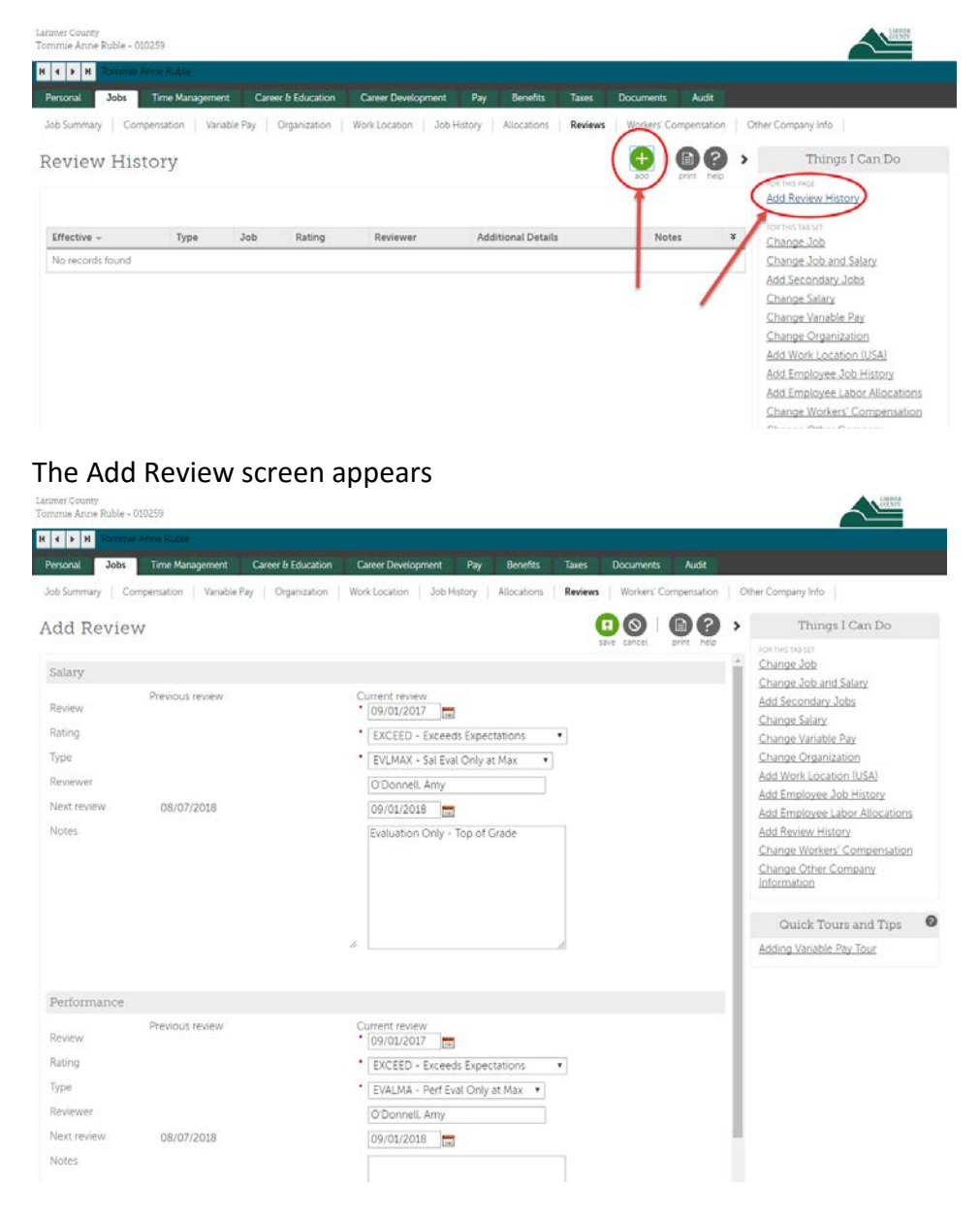

- **NOTE:** UltiPro separates Salary Review and Performance Review. Even though this is an Evaluation Only, you need to enter a Salary Rating and Type in the Salary section in order to have the Next Review date change.
  - Enter Salary info:
    - *Current review:* Enter the effective date of the review
    - *Rating:* Select the appropriate rating from the drop-down list
    - Type: Select the appropriate type (for an Eval Only, choose either "EVLMAX – Sal Eval-At Max", or "PROBN - Sal Eval-End Probation"
    - *Reviewer:* Type the reviewer's name (Last name, First name)
    - Next review: Enter the next review date
    - Notes: Type any additional info about this action

- Enter Performance info:
  - *Current review:* Enter the effective date of the review
  - *Rating:* Select the appropriate rating from the drop-down list
  - *Type:* Select the appropriate type (for an Eval Only, choose either "EVALMA – Perf Eval-At Max", or "PROB – Perf Eval-End Probation"
  - *Reviewer:* Type the reviewer's name (Last name, First name)
  - *Next review:* Enter the next review date
  - *Notes:* Type any additional info about this action
- Check all information for accuracy.

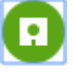

- When finished, click save .
- A Workflow Approval message may appear.

| Details      | back next submit eset cancel print                                                                        |  |  |  |  |  |  |
|--------------|----------------------------------------------------------------------------------------------------|--|--|--|--|--|--|
| Calculations | You must select Submit to complete this request.                                                          |  |  |  |  |  |  |
| Summary      | Workflow Approvals                                                                                        |  |  |  |  |  |  |
|              | This request requires one or more approvals. Select the reviewers who are appropriate for your situation. |  |  |  |  |  |  |
|              | Approver Level 1 Benefits Admin Only 🔻                                                                    |  |  |  |  |  |  |
|              | Approver Level 2 Payroll Admin and Processing Only                                                        |  |  |  |  |  |  |

Evaluation Only Updated 11/7/17

## UltiPro<sup>®</sup> HOURS CHANGE

- Click MENU~ My Team ~ My Employees
- If you have a Role box on the upper left, select Payroll Rep
- In the "Find by" box, choose a search option (Last name, Employee number, etc.)
   Choose/enter appropriate info in the next two fields and click "Search"

| MENU                              | Administrati<br>Employee A | ion<br>Idmin      |                                                         |            | Ulti           | Pro <sup>.</sup>     | ULTIMATE<br>SOFTWARE     |                                      | Pa   | ula Joyas                              | •   To Do   Help   Logo                                                                            | out |
|-----------------------------------|----------------------------|-------------------|---------------------------------------------------------|------------|----------------|----------------------|--------------------------|--------------------------------------|------|----------------------------------------|----------------------------------------------------------------------------------------------------|-----|
| Administrato                      | or Guide                   | My Emple          | oyees Employee C                                        |            | Third Party Pa | y Organi             | zation Views             | PTO Requests                         |      |                                        | < > Find                                                                                           |     |
| My Em                             | ployee                     | ES<br>.ast name - | ♥ starts with ♥   <br>starts with j <u>[Clear Filte</u> | <u>rs]</u> | • - [          | Search               |                          | edd     end       Displaying all rec | nelp | FOR TH<br>Add<br>Add<br>(Hire<br>Hire) | Things I Can Do<br>IS PAGE<br>Employee (Hire/Rehire)<br>Canadian Employee<br>/Rehire/Multi-Company |     |
| Actions                           | Emp                        | loyee<br>hber     | ▼ OK 😰 🤊                                                | Extension  | Status         | Job                  | Location                 | Division                             | ×    | Add<br>Qu<br>Hum                       | aick Tours and Tips                                                                                | 2   |
| Jackson,<br>Mark M.               | 000                        | 000039            | (312) 555-9655                                          |            | Terminated     | Admin<br>Assistant 1 | Chicago, IL              | Hardware<br>Division                 |      | <u>for E</u><br><u>UltiP</u>           | mployee Administrators<br>ro Navigation Overview                                                   |     |
| <u>Jackson,</u><br><u>Mark M.</u> | 1522                       | 251252            | (312) 555-9655                                          |            | Active         | Shift<br>Worker      | Seal Beach,<br>CA        | Manufacturing                        |      | Searce<br>Mod                          | ch with Filters Tour<br>ify Search Results Tour                                                    |     |
| Jackson,<br>Richard R.            | ) 1223                     | 331133            | (770) 129-9012                                          | 1133       | Active         | Admin<br>Assistant 2 | Ft.<br>Lauderdale,<br>FL | Administration<br>Division           |      | Hire/<br>U.S.                          | <u>Hehire an Employee in the</u><br><u>Tour</u><br>a Global Employee Tour                          |     |
| Jackson,<br>Susan P               | 7992                       | 232321            | (770) 399-2400                                          | 1544       | Terminated     | Admin<br>Accistopt 1 | Atlanta, GA              | Administration                       |      | Upda     Infor                         | mation Tour                                                                                        |     |

- The selected employee will appear in the list. Click on the desired employee to go to his/her record.
- Click on the Jobs tab and the Compensation sub-tab

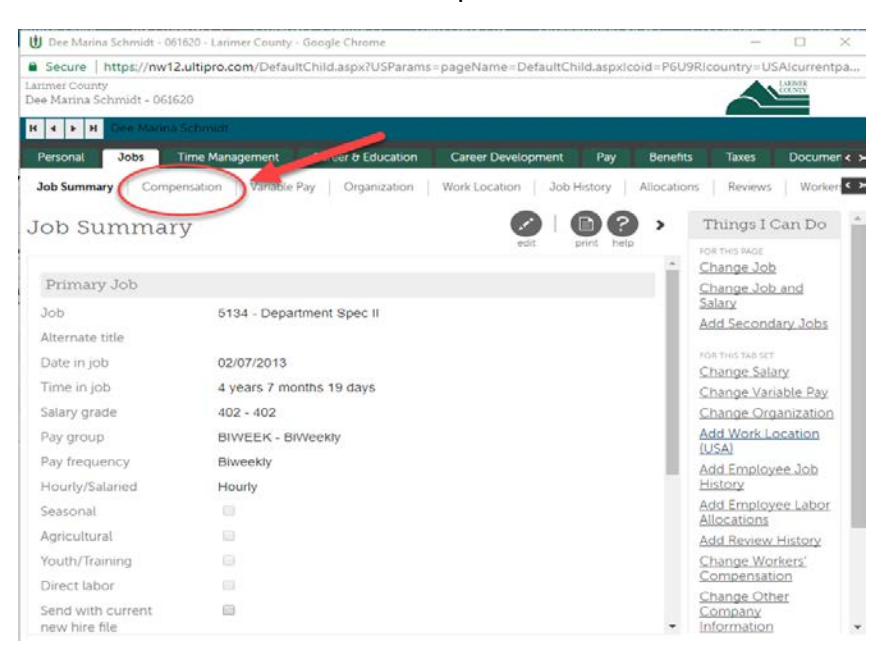

#### • Click on the EDIT button (upper right)

| 🗓 Ms. Marla M. Rea                    | gan - 000000082 - ABC Compa | iny(2) - Google Chrome |                       |            | - 🗆                                  | $\times$  |
|---------------------------------------|-----------------------------|------------------------|-----------------------|------------|--------------------------------------|-----------|
| Secure https:                         | //et11.ultipro.com/Default  | tChild.aspx?USParams=  | pageName=DefaultChild | d.aspx!coi | d=HDLBX!country=l                    | JSA!      |
| ABC Company(2)<br>Ms. Marla M. Reagar | n - 00000082                |                        |                       | U          | ItiPro !                             | LTIMATE   |
| H + H Ms. M                           | 1arla M. Reagan             |                        |                       |            |                                      |           |
| Personal Job                          | s Time Management           | Career & Education     | Career Development    | Pay        | Benefits Taxes                       |           |
| Job Summary                           | Compensation Comper         | asation es Variable    | Pay Organization      | Work Loca  | ition Job History                    | < 3       |
| Compens                               | ation Summa                 | ary                    |                       | 2 >        | Things I Can D                       | 0         |
| Current Salar                         | w for Marla M. Reaga        | n                      | edit print h          | elp        | FOR THIS PAGE <u>Change Salary</u>   |           |
| Pay currency                          | US Dollar (USD)             |                        |                       | - 1        | Request One-Tim<br>Payout            | <u>ie</u> |
| Annual                                | \$44,992.58                 |                        |                       |            | FOR THIS TAB SET                     |           |
| Period                                | \$865.24                    |                        |                       | - 1        | Change Job                           |           |
| Weekly                                | \$865.24                    |                        |                       |            | Change Job and<br>Salary             |           |
| Hourly                                | \$21.6310                   |                        |                       |            | Add Secondary                        |           |
| Last change                           | 12/15/2002                  |                        |                       |            | Jobs                                 |           |
| Percent change                        | 5.00 %                      |                        |                       |            | <u>Change Variable</u><br><u>Pay</u> |           |
| Other Rates                           |                             |                        |                       |            | Change<br>Organization               |           |
| Other rate 1                          | \$0.0000                    | Other rate 3           | \$0.0000              |            | Add Work Locatio                     | <u>yn</u> |
| Other rate 2                          | \$0.0000                    | Other rate 4           | \$0.0000              | -          | Add Employee Jo                      | •b        |

• The Change Salary screen appears.

| Change Sa                                            | alary                                                                   |                                                               | (←<br>back                                                                     | → P P C |
|------------------------------------------------------|-------------------------------------------------------------------------|---------------------------------------------------------------|--------------------------------------------------------------------------------|---------|
| Effective<br>Reason<br>Job                           | 09/14/2017      10     401 - Hours Reduction     CLERK2 - Clerk Level 2 | Pay group<br>Pay frequency<br>Scheduled hours<br>Pay currency | CORPBI - Corporate - Biweekly     B - Biweekly     60 0000     US Dollar (USD) |         |
| Salary Guide<br>Salary grade<br>Currency<br>Location | 201 - Service Lvl II<br>US Dollar (USD)<br>PITTSB - Pittsburgh, PA      |                                                               |                                                                                |         |
| Minimum<br>Midpoint                                  | \$7.7500<br>\$11.1250                                                   |                                                               |                                                                                |         |

- Complete the necessary fields:
  - *Effective Date*: Enter the effective date of the Hours Change.
  - *Reason*: Select the reason from the drop-down list (400 Hours Increase or 401 – Hours Reduction )
  - Scheduled Hours: Enter new total hours for the biweekly period.
- Click the Next button on upper right.
- The Change Review Panel appears.
  - Leave this screen blank since there are no changes to salary or performance review dates with an Hours Change action.

#### • Click on the Next button.

| Change                                                           | Review                                                                                        |                                       |   |
|------------------------------------------------------------------|-----------------------------------------------------------------------------------------------|---------------------------------------|---|
| Salary                                                           |                                                                                               |                                       | • |
| Review                                                           | Previous review<br>12/15/2002                                                                 | Current review<br>MMJDD/YYYY          |   |
| tating                                                           | SAT - Satisfactory                                                                            |                                       |   |
| ýpe                                                              | Salary                                                                                        | •                                     |   |
| leviewer                                                         | Julie Austin                                                                                  |                                       |   |
| éext review                                                      | 12/15/2003                                                                                    | MINCODOWY I                           |   |
| lictes                                                           |                                                                                               |                                       |   |
|                                                                  |                                                                                               |                                       |   |
|                                                                  |                                                                                               |                                       |   |
| Performance                                                      |                                                                                               |                                       |   |
| Verformance                                                      | Papulous review<br>12/15/2002                                                                 | Current review<br>NAU-DOITING TO      |   |
| Performance<br>loview<br>laring                                  | Previous review<br>12/15/2002<br>S&T - Sanstactory                                            | aa<br>Current maine<br>MM/DOITTIN' () |   |
| lerformance<br>oview<br>along<br>ype                             | Previous review<br>12/15/2002<br>SAT - Sanstactory<br>Performance                             | Current Houses                        |   |
| Verformance<br>lovicw<br>lating<br>lype<br>laviewer              | Previous review<br>12/15/2002<br>SAT 5 Sansatcory<br>Performance<br>Julie Austin              | Current review<br>MM/SD/TYTY (2)<br>  |   |
| Performance<br>Soview<br>Laing<br>ype<br>Isovewer<br>4ext review | Peedous review<br>12/15/002<br>SAT - Sanstractory<br>Performance<br>Julie Anton<br>12/15/2003 |                                       |   |

• The Summary screen appears.

| U Change Salary - Google Chrome                |                                               |                                              | - 🗆 X                                                                |
|------------------------------------------------|-----------------------------------------------|----------------------------------------------|----------------------------------------------------------------------|
| Secure https://et11.ultipro.o                  | om/pages/edit/SubmitProcess.aspx?USPi         | irams=coid=HDLBXIcountry=USAleeid=8FACI      | M907N080!pk=EEADM!role=PRADMIN!NewJobUsesPayScales=NISessionID=66568 |
| Change Salary<br>Ms. Viandra M. Cazes - 326738 | 3918 - ABC Company(2)                         |                                              | UltiPro                                                              |
| Change Salary                                  | C                                             |                                              |                                                                      |
| Change Review                                  | Summary                                       |                                              | back mest save cancel print help                                     |
| Summary                                        | Request Informatio                            | 'n                                           | Show Changed fields •                                                |
|                                                | Warning     Hourly rate is     Genange Salary | greater than the maximum for this salary gra | de.                                                                  |
|                                                |                                               | Before                                       | Submitted                                                            |
|                                                | Effective date                                |                                              | 09/14/2017                                                           |
|                                                | Reason                                        | 300 - Promotion                              | 401 - Hours Reduction                                                |
|                                                | Scheduled hours                               | 80.0000                                      | 60.0000                                                              |
|                                                | Weekly pay rate                               | \$899.01                                     | 5674.26                                                              |
|                                                | Period pay rate                               | \$1,798.03                                   | 51.348.52                                                            |
|                                                | Annual talary                                 | \$46.748.67                                  | \$35.061.47                                                          |
|                                                |                                               |                                              |                                                                      |

- Review all changes (click the Show box and choose Changed Fields to see only the fields that have been changed.
- To make changes, click the Back button and make the necessary edits. Then click Next to return to the Summary screen.
- When finished, click the green SAVE button in the upper right. ( save )
- A Workflow Approval message may appear.

| Start<br>Details | Summary                                                                                                    |
|------------------|----------------------------------------------------------------------------------------------------|
| Calculations     | You must select Submit to complete this request.                                                                                                    |
| Summary          | Workflow Approvals This request requires one or more approvals. Select the reviewers who are appropriate for your situation. Approver Level 1 Benefits Admin Only  Approver Level 2 Payroll Admin and Processing Only |
|                  |                                                                                                    |

• Click the Submit button. ( <sup>submit</sup> )

# **UltiPro**°

### NEW HIRES

- Click MENU~ My Team~ My Employees
- If you have a Role box on the upper left, select Payroll Rep
- The My Employees screen appears.
- On the right side of the screen, under "Things I Can Do", select "Add Employee (Hire/Rehire)" (*OR*) Click the green "Add" button.

| MENU Administra<br>Employee   | tion<br>Admin |                    | UltiP           |         | TIMATE       |                 | Deryck S | covill 🕶   To Do   Help   Logout                                                                                                    |
|-------------------------------|---------------|--------------------|-----------------|---------|--------------|-----------------|----------|----------------------------------------------------------------------------------------------------|
| Administrator Guide           | My Employees  | Employee Contracts | Third Party Pay | Organiz | zation Views | PTO Requests    | Proc     | ess Hires < > Find                                                                                                    |
| My Employe                    | es            |                    |                 |         | (            | et add print he | elp      | Things I Can Do                                                                                                    |
| Find by Last name             | ▼ star        | ts with <b>v</b>   | • - 5           | Search  |              |                 |          | Add Employee (Hire/Kenire)<br>Add Canadian Employee<br>(Hire/Rehire/Multi-Company<br>Hire)<br>Add Global Employee                                                                                                    |
| Name 🔺 Emplo                  | yee Number    | Primary Work Phone | Extension       | Status  | Job Locatic  | on Division     | ×        | Quick Tours and Tips 2                                                                                                    |
| Enter <b>Find by</b> criteria |               |                    |                 |         |              |                 |          | Human Resources – Resources<br>for Employee Administrators<br>UltiPro Navigation Overview<br>Search with Filters Tour<br>Modify Search Results Tour<br>Hire/Rehire an Employee in the<br>U.S. Tour<br>Hire a Global Employee Tour<br>Updating Global Employee<br>Information Tour<br>Add a Time Management<br>Employee Tour |
|                               | ~~~~          | ~~~~~              |                 |         |              | ~~~~            |          |                                                                                                    |

- The Hire an Employee screen appears.
- Ultipro will lead you through the series of screens listed on the left side.
- Fill in the fields on each screen as necessary (fields with a red dot are required fields).
- Click Next to get to the next screen.

| Hire an Employee<br>Larimer County                            |                                                             |                                  | LARDR                                                 |
|---------------------------------------------------------------|-------------------------------------------------------------|----------------------------------|-------------------------------------------------------|
| Start<br>Personal<br>Dates<br>Jobs/Payroll<br>Time Management | Start<br>Company<br>Operating country<br>SSN<br>Confirm SSN | Larimer County     United States | back next   C O O O   D O O O O O O O O O O O O O O O |
| Direct Deposit<br>Federal Income Tax                          | Employee Inform                                             | Please confirm for accuracy.     |                                                       |
| State Taxes<br>Local Taxes                                    | Prefix<br>First name                                        | •                                |                                                       |
| PTO/Leave Balances<br>Summary                                 | Middle name                                                 | •                                |                                                       |
|                                                               | Former last<br>Suffix<br>Employee number<br>Time clock      | •                                |                                                       |

- o START:
  - Company: Click the drop-down list to select the appropriate company. NOTE: HR Only is for people who will be given system access but are not employees and will not be paid by us (ex: contingent workers, Sheriff's Posse, etc.)
  - SSN: Type in the employee's social security number no dashes. Enter carefully and check to the employee's SS card!
  - *Confirm SSN:* Retype SS number
  - Names: Enter Name fields as indicated (First and Last names are required)
  - Employee Number: Enter a 6-digit employee number (during Dual Entry, enter the ADP number with 0's in front, ex: if the ADP number was 212, enter 000212). Once we go live with UltiPro, the employee number will autofill from the iCIMS feed.
  - *Time Clock:* Leave blank
  - Click the Next button ( ) to go to the next screen

#### Hire an Employee John Jones - Larimer County

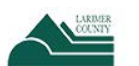

|                  | 2                 |               |                 |
|------------------|-------------------|---------------|-----------------|
|                  | Personal          |               |                 |
| onal             |                   |               | back next print |
| :5               |                   |               |                 |
| s/Payroll        | Address           |               |                 |
| e Management     | Address           | •             |                 |
| e Management     | Address Line 2    |               |                 |
| ect Deposit      | City              | •             |                 |
| deral Income Tax | State/Province    | •             |                 |
| ite Taxes        | County            | •             |                 |
| cal Taxes        | county            |               |                 |
|                  | Phone/E-Mail      |               |                 |
| O/Leave balances | Home phone        |               |                 |
| mmary            | Work phone        |               |                 |
|                  | Other             |               |                 |
|                  | Other type        | •             |                 |
|                  | Primary e-mail    |               |                 |
|                  | Alternate e-mail  |               |                 |
|                  | Additional Inform | nation        |                 |
|                  | Date of birth     | • MM/DD/YYYY  |                 |
|                  | Gender            | •             |                 |
|                  | Marital status    | •             |                 |
|                  | Ethnic origin     | Not specified | •               |
|                  | I-9 verification  | Pending       |                 |

- PERSONAL:
  - Address: Enter address, city, state and zip code in appropriate fields
  - Phone/Email: Enter phone numbers and email addresses in fields
     NOTE: The Primary e-mail will become the employee's User ID for
     signing in to UltiPro and the address to which work-flowed information
     will go. Use a county email address whenever possible. If the employee
     doesn't have a county email, use his/her personal email. If the Primary
     e-mail address changes, notify Human Resources so they can change the
     User ID also.
  - Additional Information:
    - Enter appropriate info in each field
    - *Marital Status:* Leave blank. The Benefits staff will fill in if necessary.
    - I-9 verification: Select "Yes" from drop-down list
  - Click the Next button ( ) to go to the next screen

#### Hire an Employee

John Jones - Larimer County

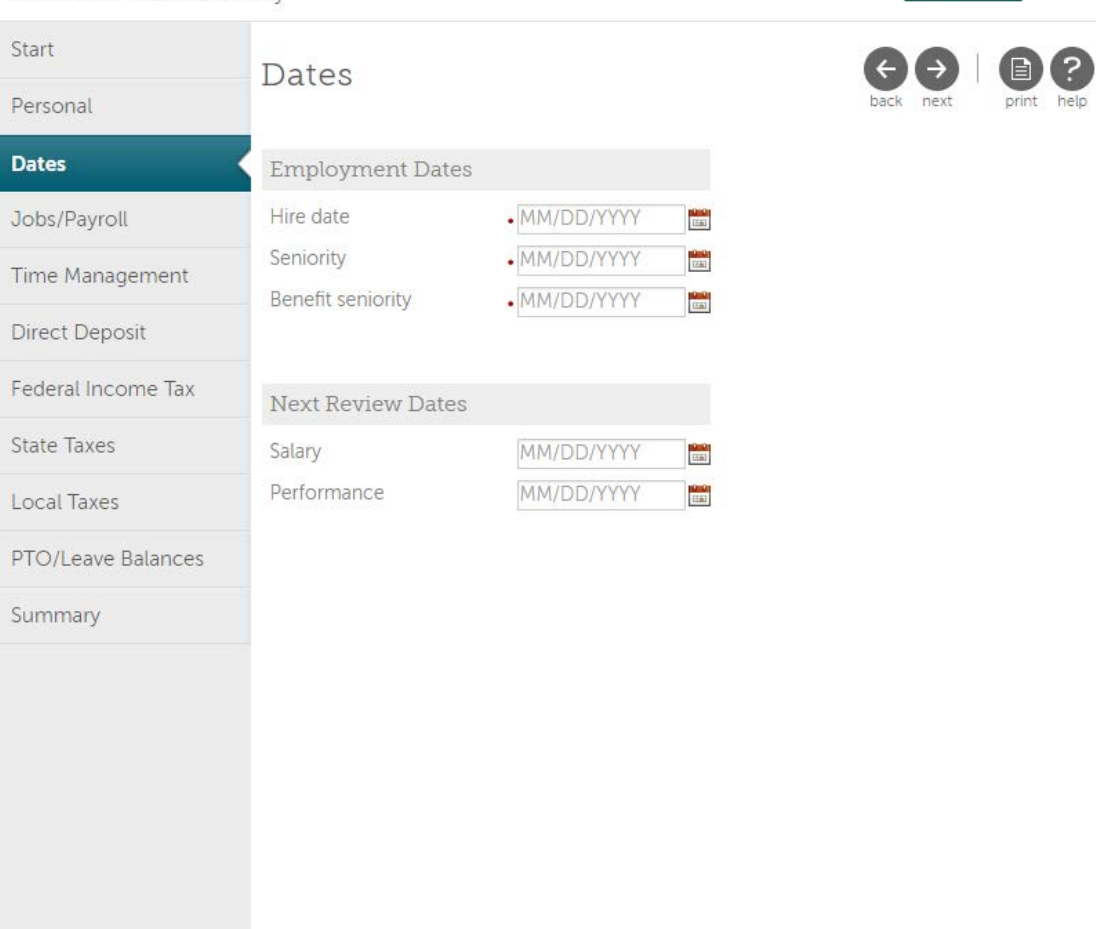

#### o DATES:

- Employment Dates:
  - *\*Hire date:* Enter the new hire effective date
  - \*Seniority: Date will autofill from new hire date; leave as is
  - \*Benefit Seniority Date: Date will autofill from new hire date; leave as is
- Next Review Dates:
  - Salary: Date autofills one year from hire date; adjust as necessary
  - *Performance:* Date autofills 180 days from hire date; adjust as necessary
  - NOTE: For temporary employees, remove the review dates and leave these fields blank
- Click the Next button ( ) to go to the next screen

| Hire an Employee<br>John Jones - Larimer County |                                                                                                    |                                                                                                    |   |                                                                                                    |            | LARDER                  |      |
|-------------------------------------------------|----------------------------------------------------------------------------------------------------|----------------------------------------------------------------------------------------------------|---|----------------------------------------------------------------------------------------------------|------------|-------------------------|------|
| Start                                           | Jobs/Pauroll                                                                                                    |                                                                                                    |   |                                                                                                    | 66         | 000 0                   | 2    |
| Personal                                        | JUDS/FayIoll                                                                                                    |                                                                                                    |   |                                                                                                    | back next  | save reset cancel print | help |
| Dates                                           | Supervisor                                                                                                    | Q X                                                                                                    |   | DIVISIONS                                                                                                    |            | •                       | *    |
| Jobs/Payroll                                    | Alpha Job Lookup List                                                                                                    | •                                                                                                    |   | FUND and ORG                                                                                                   |            |                         | 1    |
| Time Management                                 | Job                                                                                                    |                                                                                                    | • | GL LOCATIONS                                                                                                   |            | Ŧ                       |      |
| Direct Deposit                                  | Elected, Appointed, or                                                                                                    |                                                                                                    |   | Health Care<br>Measurement                                                                                     |            |                         |      |
| Federal Income Tax                              |                                                                                                    |                                                                                                    |   | Group                                                                                                    |            | 100                     |      |
| State Taxes                                     | State of                                                                                                    | •                                                                                                    |   | HR Generalist                                                                                                  |            | *                       |      |
| Local Taxes                                     | employment                                                                                                    |                                                                                                    |   |                                                                                                    |            | v                       |      |
| PTO/Leave Balances                              | Hire source                                                                                                    | ¥                                                                                                    |   |                                                                                                    |            |                         |      |
| Summary                                         | Project                                                                                                    |                                                                                                    | ۲ |                                                                                                    |            |                         |      |
|                                                 | Payroll Information                                                                                                    |                                                                                                    |   |                                                                                                    |            |                         |      |
|                                                 | Payroll Information<br>Pay rate<br>Other rate 1<br>Other rate 2<br>Other rate 3<br>Other rate 4<br>Pay group<br>Pay frequency<br>Distribution center<br>Scheduled hours<br>Earnings group<br>Deduction/Benefit<br>group<br>1095-C Deduction<br>Group Assignment<br>Date | <ul> <li>per</li> <li>\$0.0000</li> <li>\$0.0000</li> <li></li></ul> |   | Employee type<br>Regular Position or<br>Limited Term<br>Hourly/Salaried<br>Full/Part time<br>Pay automatically | • Hourly • | v                       |      |

- JOBS/PAYROLL:
  - Job Information:
    - Supervisor: Click the Finder icon and a pop-up box appears. Enter the supervisor's last name in the Find by box, click Search. Double click the name in the list and it will fill the field.
    - Job Group: Skip this field
    - Alpha Job Lookup List: Type the first few letters of the Job title and all jobs that contain those letters will appear. Make note of the desired job number to enter in the Job field below.
    - \*Job: Click the drop-down arrow and select the job number/name from the list (jobs are in numerical order so use the job number you found in the field above to help locate the job).
    - *Elected, Appointed, or Neither:* Select the appropriate status
    - If a Sheriff's Department sworn job was selected, the following fields will appear:
      - Pay scale: Select from the drop-down list
      - o Salary Step: Select from the drop-down list
    - \*Location: Select location from drop-down list
    - *State of Employment:* This field will auto-fill once a location is chosen.

- *Hire Source:* Skip this field
- Project: Select the Project from the drop-down list
- DIVISIONS: Select the Division code from the drop-down list
- DEPARTMENTS: Select from the drop-down list
- FUND and ORG: Select from the drop-down list
- GL LOCATIONS: Select from the drop-down list
- Health Care Measurement Group: Leave blank
- Appointing Authority: Select from the drop-down list
- HR Generalist: Select from the drop-down list
- Payroll Information:
  - Salary Guide shows salary grade and range for this job
  - **NOTE:** For Sheriff's Dept. sworn jobs, the Salary Guide will not appear.
  - \**Pay rate:* Enter pay rate PER HOUR (for **all** employees, *including Exempt*)
  - Other rates: Leave blank
  - \*Pay group: Select from drop-down list
  - Distribution center: Select "LARCO Larimer County"
  - \*Scheduled hours: Enter the scheduled hours for the two-week pay period (ex: for full time, enter 80 hours)
  - \*Earnings group: Select from drop-down list
  - \*Deduction/Benefit group: Select from drop-down list (FOR TEMPORARY EMPLOYEES CHOOSE NO BENEFITS/TEMPORARY")
  - 1095-C Deduction Group Assnt Date: Leave blank
  - \*Employee type: Select from drop-down list (For temps, select "TMP-Temporary Employee")
  - Regular Position or Limited Term: Select from drop-down list
  - *\*Hourly/Salaried:* Select Hourly for ALL employees, including Exempts. (Nonexempt & Exempt status is set up at the job level)
  - *\*Full/Part time:* Select from drop-down list
  - *Pay automatically:* Leave box unchecked
- Click the Next button ( ) to go to the next screen

#### • TIME MANAGEMENT:

• This section is not yet set up. Skip this screen during Dual Entry.

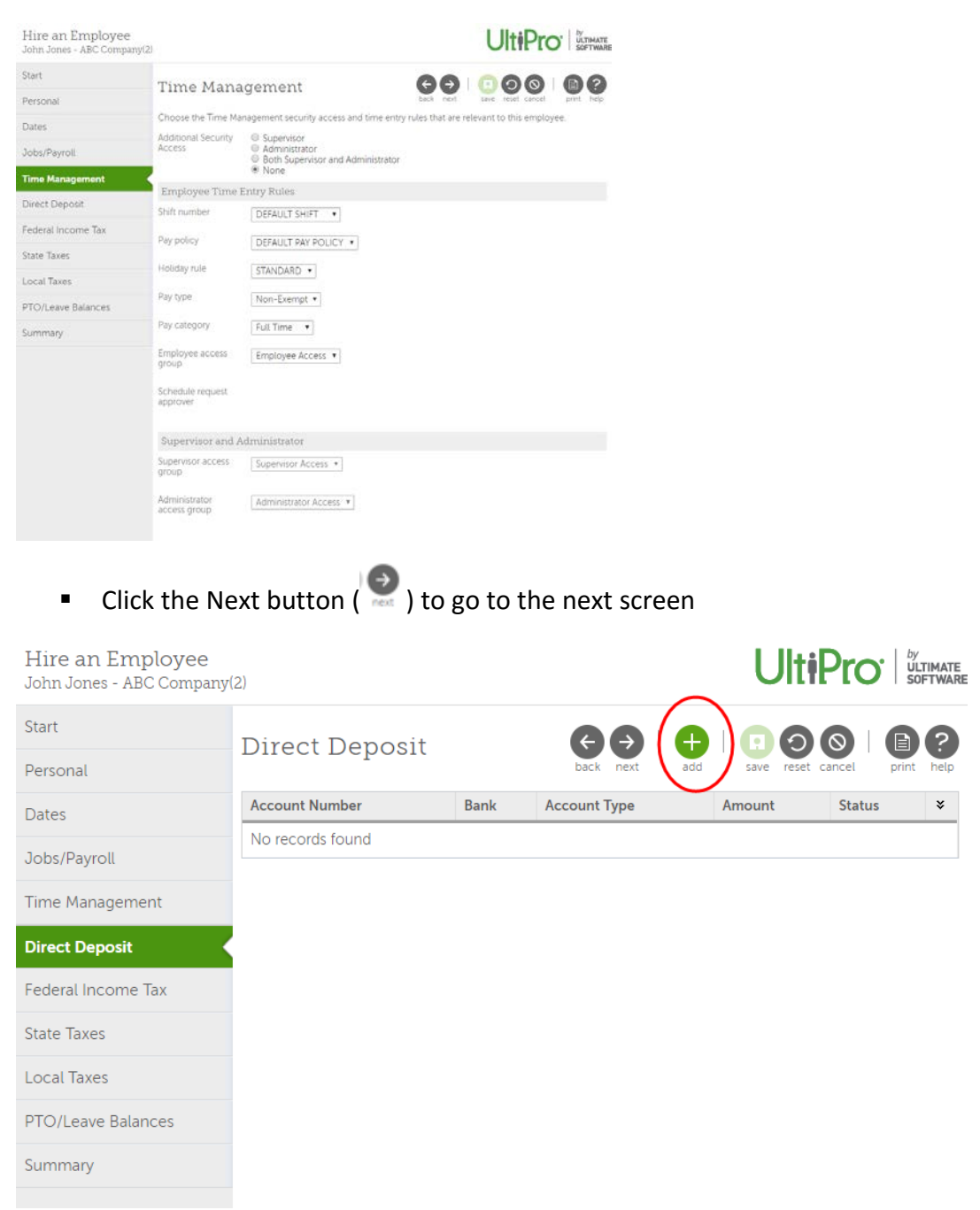

- DIRECT DEPOSIT:
  - Click on the "add" button at top of screen to add new accounts
  - The Direct Deposit Detail screen appears

| Hire an Employee<br>John Jones - ABC Company( | 2)                          |             |      |                | Ult        | <b>i</b> Pro | ULTIMATI   |
|-----------------------------------------------|-----------------------------|-------------|------|----------------|------------|--------------|------------|
| Start                                         | Direct Don                  | osit Dotail |      | $\epsilon$     | 00         |              | <b>B</b> 2 |
| Personal                                      | Direct Dept                 | JSIL Delai  |      | back next      | save reset | cancel       | print help |
| Dates                                         | Bank name<br>Routing number | •           |      |                |            |              |            |
| Jobs/Payroll                                  | Account number              | •           |      |                |            |              |            |
| Time Management                               | Account type                | •           | ]    |                |            |              |            |
| Direct Deposit                                | Status                      | Active •    |      |                |            |              |            |
| Add/Change Direct<br>Deposit                  | •Amount<br>Ilat Amount      |             |      |                |            |              |            |
| Federal Income Tax                            | Percent amount              |             |      |                |            |              |            |
| State Taxes                                   | Available balance           |             |      |                |            |              |            |
| Local Taxes                                   | Direct Deposit Su           | mmary       |      |                |            |              |            |
| PTO/Leave Balances                            | Selected Acc                | count Type  | Bank | Account Number |            | Amount       | ×          |
| Summary                                       | No records found            |             |      |                |            |              |            |

- Fill in all bank account information
- \*Amount: If all pay will go to this account, click Available balance.
   If pay will be split between accounts, click Flat Amount or
   Percent amount and enter amount or % to go to this account.
- Click the Next button ( ) to go to the next screen
- The Bank Account information will appear in the Direct Deposit list

| Hire an Employee<br>John Jones - ABC Company(2) |                              |                |              | Ult <b>i</b> P     |           | /<br>LTIMATE<br>OFTWARE |
|-------------------------------------------------|------------------------------|----------------|--------------|--------------------|-----------|-------------------------|
| Start                                           | Direct Deposit               |                |              | 2                  |           |                         |
| Personal                                        | Direct Deposit               |                | back next    | add save reset can | cel print | help                    |
| Dates                                           | Account Number               | Bank           | Account Type | Amount             | Status    | *                       |
| Jobs/Payroll                                    | <u>xxxxxxxxxxxxxxxxx2220</u> | First National | Checking     | Available balance  | Active    |                         |
| Time Management                                 |                              |                |              |                    |           |                         |
| Direct Deposit                                  |                              |                |              |                    |           |                         |
| Federal Income Tax                              |                              |                |              |                    |           |                         |
| State Taxes                                     |                              |                |              |                    |           |                         |
| Local Taxes                                     |                              |                |              |                    |           |                         |
| PTO/Leave Balances                              |                              |                |              |                    |           |                         |
| Summary                                         |                              |                |              |                    |           |                         |
|                                                 |                              |                |              |                    |           |                         |

 To add another account, click the Add button again and complete the Direct Deposit Detail screen for the additional account

- Then click "Next" to return to this screen and view both accounts in the list
- Add additional accounts as necessary
- Click the Next button ( ) to go to the next screen

| Hire an Employee<br>John Jones - ABC Company(2) |                                                                                                    |                                        |
|-------------------------------------------------|----------------------------------------------------------------------------------------------------|----------------------------------------|
| Start                                           | Federal Income Tax                                                                                                    |                                        |
| Personal                                        |                                                                                                    | back next save reset cancel print help |
| Dates                                           | Federal Taxes (Form W-4)                                                                                                    |                                        |
| Jobs/Payroll                                    | Filing status SINGLE                                                                                                    |                                        |
| Time Management                                 | claimed                                                                                                    |                                        |
| Direct Deposit                                  | Additional amount \$0.00 solution solution solutita solutita solutita solutita solutita soluta |                                        |
| Federal Income Tax                              | Employee claims exemption from withholding (blocked)                                                                                                    |                                        |
| State Taxes                                     |                                                                                                    |                                        |
| Local Taxes                                     | Backup Withholding (Form W-9)                                                                                                    |                                        |
|                                                 | Payee is subject to backup withholding                                                                                                    |                                        |
| PTO/Leave Balances                              | W-2 Reporting                                                                                                    |                                        |
| Summary                                         | Pension                                                                                                    |                                        |
|                                                 |                                                                                                    |                                        |

- o FEDERAL INCOME TAX
  - Enter the following information from the employee's W-4 form in the appropriate fields:
    - Filing status
    - Total allowances claimed
    - Additional amount to be withheld (if any)
  - Do not check any of the boxes *unless...* 
    - If the employee is claiming exemption from withholding, check the *Employee claims exemption* box. If claiming exemption, do not enter any allowances
  - Click the Next button ( ) to go to the next screen

| 🖞 Hire an Employee - Google Chrome              |                                        |                                                                            |                     |                   | -       |        | ×                          |
|-------------------------------------------------|----------------------------------------|----------------------------------------------------------------------------|---------------------|-------------------|---------|--------|----------------------------|
| Secure   https://et11.ultipro.com/              | /pages/EDIT/EEAdminTax                 | State.aspx?USParams=PK=EEADM!MenuID=                                       | 424!ParentRerld=425 | !subDivRerID=674! | mode=ac | ld!ori | ginati                     |
| Hire an Employee<br>John Jones - ABC Company(2) |                                        |                                                                            |                     | Ulti              | iPro    | )      | by<br>ULTIMATE<br>SOFTWARE |
| Start                                           | State Taxes                            |                                                                            | (                   |                   | $\odot$ | F      | 2                          |
| Personal                                        | blate Taxes                            |                                                                            | back n              | ext save reset    | cancel  | prin   | t help                     |
| Dates                                           | State<br>Filing status                 | Colorado  SINGLE                                                           | •                   |                   |         |        |                            |
| Jobs/Payroll                                    | Total allowances                       | 1                                                                          |                     |                   |         |        |                            |
| Time Management                                 | Additional amount                      | \$0.00                                                                     |                     |                   |         |        |                            |
| Direct Deposit                                  | paycheck                               |                                                                            |                     |                   |         |        |                            |
| Federal Income Tax                              | Employee claims e<br>Employee has a lo | exemption from withholding (blocked)<br>ck-in letter for this jurisdiction |                     |                   |         |        |                            |
| State Taxes                                     |                                        |                                                                            |                     |                   |         |        |                            |
| Local Taxes                                     |                                        |                                                                            |                     |                   |         |        |                            |
| PTO/Leave Balances                              |                                        |                                                                            |                     |                   |         |        |                            |
| Summary                                         |                                        |                                                                            |                     |                   |         |        |                            |
|                                                 |                                        |                                                                            |                     |                   |         |        |                            |

- o STATE INCOME TAX
  - Enter the following information from the employee's W-4 form in the appropriate fields:
    - Filing status
    - Total allowances claimed
    - Additional amount to be withheld (if any)
  - Do not check any of the boxes *unless...* 
    - If the employee is claiming exemption from withholding, check the *Employee claims exemption* box. If claiming exemption, do not enter any allowances
  - Click the Next button ( ) to go to the next screen

| Hire an Employee<br>John Jones - ABC Company(2) |            |             |             | l                 | UltiPro ULTIMATE<br>SOFTWARE |
|-------------------------------------------------|------------|-------------|-------------|-------------------|------------------------------|
| Start                                           |            | eave Balanc |             |                   | 60 A2                        |
| Personal                                        | r i O/L    |             | .03         | back next add sav | e reset cancel print help    |
| Dates                                           | Plan       | Available   | Hours/Wages | Earned Through    | Reset                        |
| Jobs/Payroll                                    | No records | found       |             |                   |                              |
| Time Management                                 |            |             |             |                   |                              |
| Direct Deposit                                  |            |             |             |                   |                              |
| Federal Income Tax                              |            |             |             |                   |                              |
| State Taxes                                     |            |             |             |                   |                              |
| Local Taxes                                     |            |             |             |                   |                              |
| PTO/Leave Balances                              |            |             |             |                   |                              |
| Summary                                         |            |             |             |                   |                              |
|                                                 |            |             |             |                   |                              |

- PTO/LEAVE BALANCES:
  - LEAVE BALANCES WILL NOT BE MAINTAINED IN ULTIPRO UNTIL GO-LIVE
  - Some balances have been loaded to allow us to run sample payrolls and to learn the system, but these will be deleted prior to loading accurate balances in December
  - Click the Next button ( ) to go to the next screen

| I Iiina an Einealana a |                    |         |                                  |
|------------------------|--------------------|---------|----------------------------------|
| John Jones - ABC Compa | e<br>any(2)        |         |                                  |
| Start                  | Cumponaru          |         |                                  |
| Personal               | Summary            |         | back next save cancel print help |
| Dates                  | Request Infor      | mation  | Show All fields                  |
| Jobs/Payroll           | Start              | indioit | Sitow Ait needs                  |
| Time Management        |                    | Before  | Submitted                        |
| Direct Deposit         | Company            | New     | ABC Company(2)                   |
| Direct Deposit         | Operating          | New     | United States                    |
| Federal Income Tax     | Profix             | Now     |                                  |
| State Taxes            | First              | New     | lohn                             |
| Local Taxes            | Preferred          | New     | John                             |
| PTO/Leave Balances     | name               | NOW     | John T                           |
| ThoyEcure Bulances     | Middle             | New     | James                            |
| Summary                | Last               | New     | Jones                            |
|                        | Former last        | New     |                                  |
|                        | Suffix             | New     |                                  |
|                        | Employee<br>number | New     | To be assigned                   |
|                        | Time clock         | New     |                                  |
|                        | Personal           |         |                                  |
|                        |                    | Before  | Submitted                        |
|                        | Country            | New     | United States                    |
|                        | Address            | New     | 123 Elm St                       |
|                        | Address Line 2     | New     |                                  |
|                        | City               | New     | Fort Collins                     |
|                        | State/Province     | New     | Colorado                         |
|                        | Zip/Postal<br>code | New     | 80521                            |

#### o SUMMARY:

- A warning will appear if the pay rate is outside the pay range for the assigned job.
- Check all fields here for accuracy
- Click "back" to return to previous screens for editing
- When all information appears correct, click the green SAVE button ( save )
- A Workflow Approval message will appear.

| Start<br>Details | Summary                                                                                                    |
|------------------|----------------------------------------------------------------------------------------------------|
| Calculations     | You must select Submit to complete this request.                                                                                                    |
| Summary          | Workflow Approvals This request requires one or more approvals. Select the reviewers who are appropriate for your situation. Approver Level 1 Benefits Admin Only Approver Level 2 Payroll Admin and Processing Only |

• Click the Submit button. ( submit )

#### • FINAL STEPS:

- Once the new hire is saved, you will be returned to the "My Employees" screen.
- To find the employee you just added:
  - In the Find by box, select "Last name"
  - Select "is"
  - Type the new hire's last name and click Search
  - The new hire will appear in the list

| dministrator Guide                   |                                |                                        |           |            | UITIPIO                   | SOFTWARE              |                           |                         | Deryck Scovill - To Do Help Logout                                                                             |
|--------------------------------------|--------------------------------|----------------------------------------|-----------|------------|---------------------------|-----------------------|---------------------------|-------------------------|----------------------------------------------------------------------------------------------------|
| a second second second second second | My Employees                   | Employee Contracts                     | Third Par | ty Pay C   | Organization Views        | PTO Requests          | Process Hires             | Onboarding              | Health Care Elig < > Find                                                                                      |
| iy Employe                           | es                             |                                        |           |            |                           |                       | eter l                    | Print help >            | Things I Can Do                                                                                                |
| Find by Last name<br>Filtered by 1   | •    is<br>Last name - is jone | •    jones<br>s <u>IClear Filters)</u> | ٠         | ) Search   | 1                         |                       | Displa                    | ying <b>all</b> records | Add Employee (Hire/Réhire)<br>Add Canadian Employee<br>(Hire/Rehire/Multi-Company Hire)<br>Add Global Employee |
| Actions                              | • ОК                           | ab 7                                   |           |            |                           |                       |                           |                         | Quick Tours and Tips                                                                                           |
| Name -                               | Employee<br>Number             | Primary Work Phone                     | Extension | Status     | Job                       | Location              | Division                  | ¥                       | Human Resources – Resources for<br>Employee Administrators                                                     |
| Jones, Andy M.                       | 000000005                      | (954) 555-8600                         | 1288      | Active     | Vice President -<br>Sales | Ft. Lauderdale.<br>FL | Software Div              | rision                  | UltiPro Navigation Overview<br>Search with Filters Tour                                                        |
| Jones (Comer), Ann<br>M.             | 321543232                      | (770) 724-4300                         |           | Active     | Trainer                   | Atlanta, GA           | Administratio<br>Division | on                      | Modify Search Results Tour<br>Hire/Rehire an Employee in the U.S. Tour                                         |
| Jones, Howard M.                     | 000000111                      | (614) 555-2000                         | 6544      | Terminated | Technical Writer          | Columbus, OH          | Software Div              | ision                   | Hire a Global Employee Tour                                                                                    |
| Jones, John J.                       | 123333332                      |                                        |           | Active     | Admin Assistant 2         | Denver, CO            |                           |                         | Tour                                                                                                    |
|                                      |                                |                                        |           |            |                           |                       |                           |                         | Add a Time Management Employee Tour                                                                            |

#### • Click on the new hire's name to go directly to his/her record

| .BC Company(2)<br>ohn James Jones - 12333333             | 52                          |                             |                                              |         |              |            |                 |       | U                                                                              | lt <b>i</b> Pro <sup>.</sup>                                               | by<br>ULTI<br>SOFT         | MATE<br>TWAR |
|----------------------------------------------------------|-----------------------------|-----------------------------|----------------------------------------------|---------|--------------|------------|-----------------|-------|--------------------------------------------------------------------------------|----------------------------------------------------------------------------|----------------------------|--------------|
| H 🖌 🕨 🕺 John James J                                     | ones                        |                             |                                              |         |              |            |                 |       |                                                                                |                                                                            |                            |              |
| Personal Jobs Tin                                        | me Management               | Career & Education          | Career Development                           | Pay     | Benefits     | Taxes      | Documents       | Audit |                                                                                |                                                                            |                            |              |
| Employee Summary Nar                                     | me, Address, and Tele       | ephone Status/Key I         | Dates Property C                             | ontacts | Private Info | Identifica | ation Documents | Tern  | nination Info                                                                  | Other Persona                                                              | l Info                     |              |
|                                                          | John J<br>Admin Assistant 2 | Jones<br>(970) 232-2233 joi | nnjones@gmail.com                            |         |              |            | print hel       | >     | Th:<br>FOR THIS PAGE<br>Change Na<br>Manage En<br>FOR THIS TAB SE<br>Change Na | ings I Can D<br>ational ID (SSN/<br>nployee Photo<br>st<br>ame, Address, c | 0<br>(SIN)<br>2r           |              |
| Personal Inform                                          | nation                      |                             |                                              |         |              |            |                 | Â     | Add Alterna<br>View Status<br>Change Sta                                       | ate Phone Nun<br>s History<br>atus                                         | <u>nber</u>                |              |
| Name<br>John James Jones                                 |                             |                             | Primary e-mail<br>johnjones@gmai             | il.com  |              |            |                 |       | Add Comp<br>Add Conta                                                          | any Property<br><u>ct</u>                                                  |                            |              |
| Preferred<br>John                                        |                             |                             | Alternate e-mail                             |         |              |            |                 |       | Change I-9<br>Add Identif                                                      | ication Docum                                                              | <u>ient</u>                |              |
| Employee number<br>123333332                             |                             |                             | Mailstop<br>Primary Home P<br>(970) 232-2233 | hone    |              |            |                 |       | Terminate<br>Transfer En<br>Change Ot<br>Information                           | <u>Employee</u><br>n <u>ployee</u><br>ther Personal<br><u>n</u>            |                            |              |
| Address                                                  |                             |                             | Primary Work Ph                              | ione    |              |            |                 |       | Quick                                                                          | Tours and T                                                                | ïps                        | 0            |
| 123 Elm St<br>Fort Collins, CO<br>80521<br>United States |                             |                             | Work extension                               |         |              |            |                 |       | Human Re<br>for Employ<br>Terminate<br>Transfer an                             | sources – Resc<br>ree Administrat<br>an Employee Tr<br>Employee Tou        | ources<br>ors<br>our<br>Ir |              |
| Company                                                  |                             |                             |                                              |         |              |            |                 |       |                                                                                |                                                                            |                            |              |

• To add Driver's License information for the new employee, click on the Career & Education tab and the Licenses sub-tab

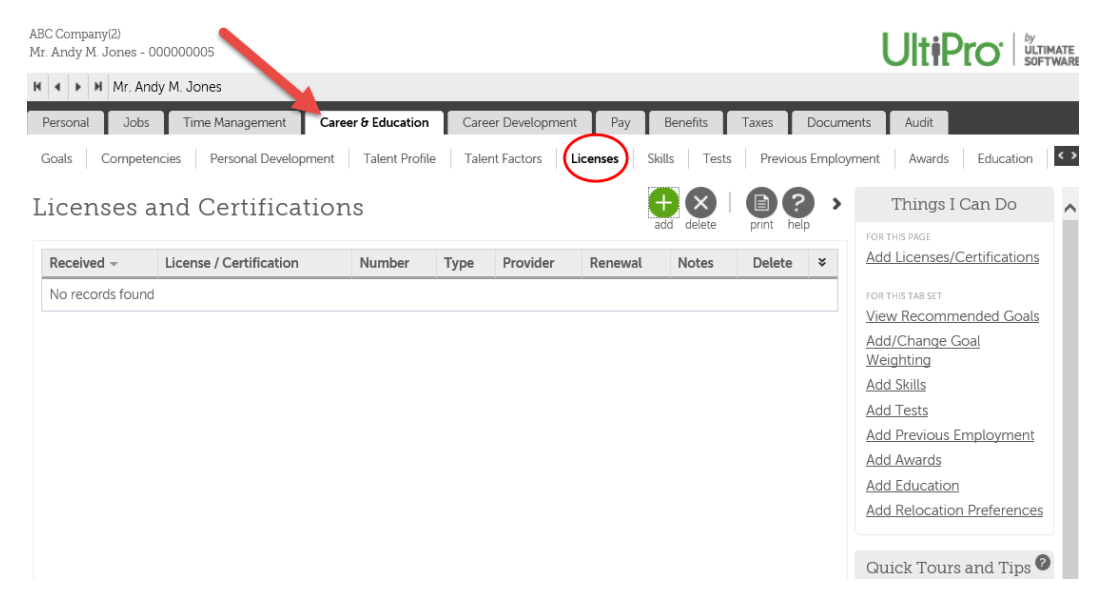

 Click the green Add button on the upper right (OR) under Things I Can Do, click on Add Licenses/Certifications

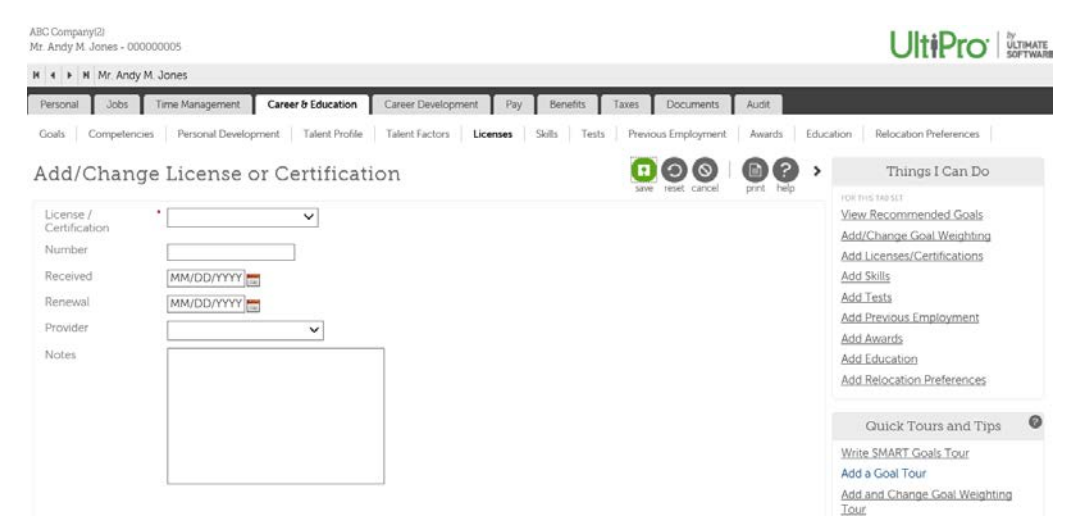

- o Complete all fields:
  - License/Certification: Select license type from drop-down list
  - Number: Enter the Driver's License number, including dashes
  - *Received:* Enter the Issued date
  - *Renewal:* Enter the Expiration date
  - Provider: Select the State that issued the license
  - Notes: Type additional information, if desired

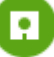

- Click the green SAVE button ( save ) in the upper right corner
- A Workflow Approval message may appear.

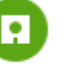

Click the Submit button. ( submit )

# UltiPro

### MERITS

- Click MENU~ My Team~ My Employees
- If you have a Role box on the upper left, select Payroll Rep
- In the "Find by" box, choose a search option (Last name, Employee number, etc.)
   Choose/enter appropriate info in the next two fields and click "Search"

| MENU<br>T           | Administrat<br>Employee A  | ion<br>Idmin    |                                      |           | Ulti                 | Pro <sup>-</sup>            | by<br>ULTIMATE<br>SOFTWARE |                                  | Pa    | ula Joyas                   | •   To Do   Help   Logo                                                         |
|---------------------|----------------------------|-----------------|--------------------------------------|-----------|----------------------|-----------------------------|----------------------------|----------------------------------|-------|-----------------------------|---------------------------------------------------------------------------------|
| ministrat           | tor Guide                  | My Empl         | oyees Employee C                     | ontracts  | Third Party P.       | ay Organ                    | ization Views              | PTO Requests                     | Proc  | ess Hires                   | E E Find.,                                                                      |
| y En                | nploye                     | es              |                                      |           |                      |                             |                            | et l add print                   | Prese | > rost                      | Things I Can Do                                                                 |
| nd by [             | Last name<br>Filtered by L | ast name -      | Starts with      Iclear Filte        | rs)       | • -                  | Search                      |                            | Displaying all rec               | ords  | Add<br>(Hirr<br>Hirr<br>Add | Canadian Employee<br>e/Rehire/Multi-Company<br>2<br>Global Employee             |
| ctions              | Emp                        | oloyee          | • OK 10 7                            |           |                      |                             |                            |                                  |       | C                           | uick Tours and Tips 🕻                                                           |
| ackson,<br>lark M.  | Nun<br>000                 | nber<br>1000039 | Primary Work Phone<br>(312) 555-9655 | Extension | Status<br>Terminated | Job<br>Admin<br>Assistant 1 | Chicago, IL                | Division<br>Hardware<br>Division | ÷     | Hur<br>for<br>Ulti          | nan Resources – Resources<br>Employee Administrators<br>Pro Navigation Overview |
| ackson,<br>ark M.   | 152                        | 251252          | (312) 555-9655                       |           | Active               | Shift<br>Worker             | Seal Beach.<br>CA          | Manufacturing                    |       | Sea<br>Moi                  | rch with Filters Tour<br>dify Search Results Tour                               |
| ackson,<br>Ichard R | ) 122                      | 331133          | (770) 129-9012                       | 1133      | Active               | Admin<br>Assistant 2        | Ft.<br>Lauderdale.<br>FL   | Administration<br>Division       |       | Hire<br>U.S.<br>Hire        | I/Rehire an Employee in the Tour<br>a Global Employee Tour                      |
|                     |                            | 020204          | (770) 300 -2400                      | 1544      | Terminated           | Admin                       | Atlanta GA                 | Administration                   |       | Upp                         | lating Global Employee                                                          |

- The selected employees will appear in the list
- Click on the desired employee to go to his/her record
- Click on the "Jobs" tab.

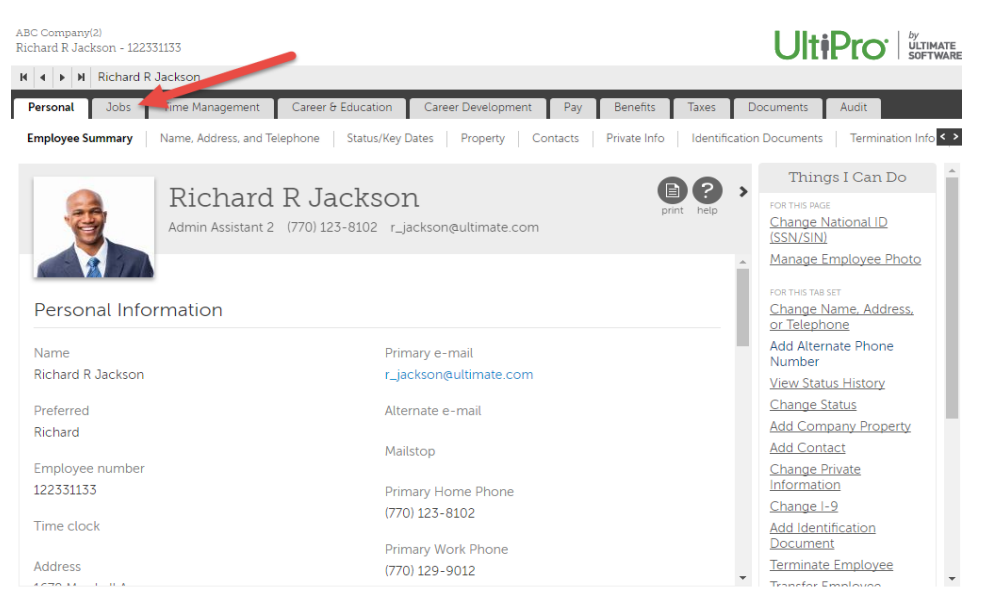

- The Job Summary will appear.
- On the right side, under "Things I Can Do", select "Change Salary"

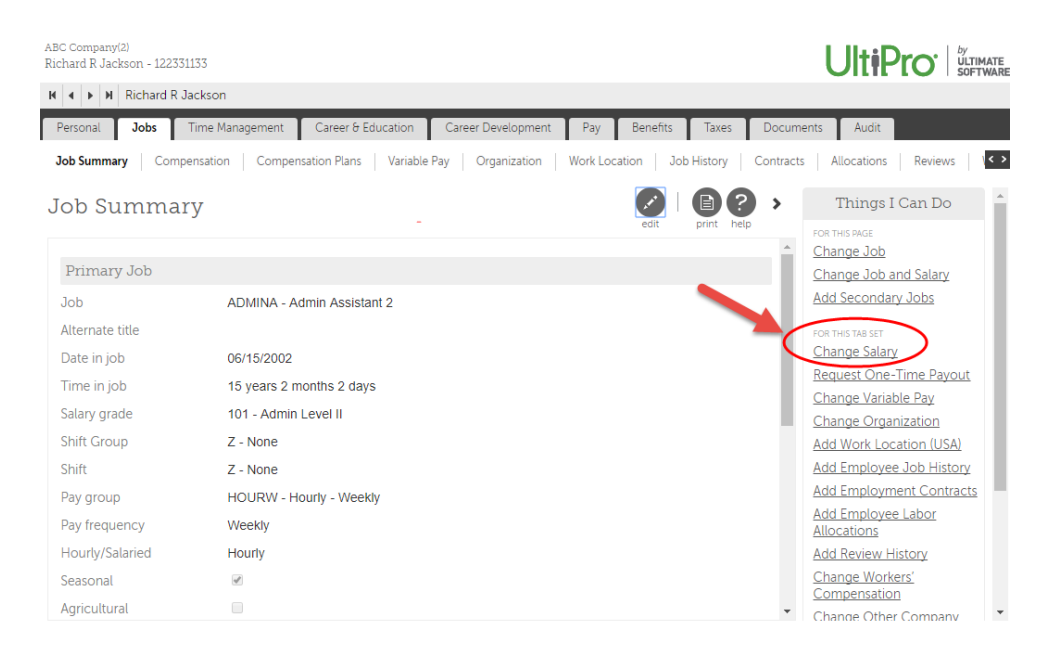

- The Change Salary screen appears.
- Fill in the fields as necessary (fields with a red dot are required fields)

| Change Salary<br>Mr. Kewin M. Saulniers - 87115 | 0101 - ABC Company(2 | 2)                            |                      | Ult <del>i</del> Pro | by<br>ULTIMATE<br>SOFTWARE |
|-------------------------------------------------|----------------------|-------------------------------|----------------------|----------------------|----------------------------|
| Change Salary                                   | Change Sal           | 2714                          | $\leftarrow \ominus$ |                      | <b>B</b> 2                 |
| Change Review                                   | Charige Sat          | ary                           | back next            | save cancel          | print help                 |
| Summany                                         | Effective            | • 08/17/2017                  |                      |                      | <b>^</b>                   |
| Summary                                         | Reason               | 200 - Merit Increase          |                      |                      |                            |
|                                                 | Job                  | CSR - Customer Service Rep    |                      |                      |                            |
|                                                 | Pay group            | CORPBI - Corporate - Biweekly |                      |                      |                            |
|                                                 | Pay frequency        | B - Biweekly                  |                      |                      |                            |
|                                                 | Scheduled hours      | • 80.0000                     |                      |                      |                            |
|                                                 | Pay currency         | US Dollar (USD)               |                      |                      | - 1                        |
|                                                 | Salary Guide         |                               |                      |                      |                            |
|                                                 | Salary grade         | 100 - Admin Level I           |                      |                      |                            |
|                                                 | Currency             | US Dollar (USD)               |                      |                      |                            |
|                                                 | Location             | TAMPA - Tampa, FL             |                      |                      |                            |
|                                                 | Minimum              | \$15.3846                     |                      |                      |                            |
|                                                 | Midpoint             | \$19.7116                     |                      |                      |                            |
|                                                 | Maximum              | \$24.0385                     |                      |                      |                            |
|                                                 | Salarit              |                               |                      |                      | -                          |

- CHANGE SALARY SCREEN:
  - *\*Effective:* Enter the effective date of the Merit Review.
  - \*Reason: Select the reason from the drop-down list (select "200-Merit Increase")
  - Job: This field will autofill

L L by

- \*Pay group: This field will autofill (Biweekly, 28Day or Elections)
- Pay frequency: This field will autofill
- \*Scheduled hours: This field will autofill
- Pay currency: This field will autofill (US Dollar)
- Salary Guide: These fields will autofill with current job info and ranges
- \*Salary: Enter the Percent Change (ex: enter 3 for a 3.00% change) (OR)
   Enter the New Bate (enter the bourly rate and select per "H
  - Enter the New Rate (enter the hourly rate and select per "Hour" from drop-down list)
- Other rates: Skip these fields
- Notes: Enter any additional information about this Merit action
- Click the NEXT button 堂 (on upper right) to go to next screen

#### • The Change Review screen appears.

| Change Salary<br>Mr. Kewin M. Saulniers - | 871150101 - ABC Compa | ny(2)                         |                                  |
|-------------------------------------------|-----------------------|-------------------------------|----------------------------------|
| Change Salary                             | Change F              | Review                        |                                  |
| Change Review                             | Citalige I            |                               | back next save cancel print help |
| Summary                                   | Salary                |                               |                                  |
|                                           | Review                | Previous review<br>12/31/2009 | Current review                   |
|                                           | Rating                | EXCELL - Excellent            |                                  |
|                                           | Туре                  | Salary                        | T                                |
|                                           | Reviewer              | James Bana                    |                                  |
|                                           | Next review           | 12/31/2010                    | MM/DD/YYYY                       |
|                                           | Notes                 |                               |                                  |
|                                           |                       |                               |                                  |
|                                           |                       |                               |                                  |
|                                           |                       |                               |                                  |
|                                           |                       |                               |                                  |
|                                           |                       |                               | <i>"</i>                         |
|                                           |                       |                               |                                  |
|                                           | Performance           |                               |                                  |
|                                           | Review                | Previous review<br>01/01/2007 | Current review<br>MM/DD/YYYY     |

- CHANGE REVIEW:
  - Salary:
    - *\*Current Review:* Enter or select the current review date
    - \**Rating:* Select the appropriate rating from the drop-down list
    - \*Type: Select the review type from the drop-down list (MERIT Merit Review)
    - *Reviewer:* Enter the name of the reviewer (Last name, First name)

- *Next Review:* Enter the date the next salary review will be due
- *Notes:* Enter any other information to be included with this action
- Performance:
  - \*Current Review: Enter or select the current review date
  - \*Rating: Select the appropriate rating from the drop-down list
  - *\*Type:* Select the review type from the drop-down list (ANN Annual Review)
  - *Reviewer:* Enter the name of the reviewer (Last name, First name)
  - *Next Review:* Enter the date the next performance review is due
  - Notes: Enter any additional information you'd like to include
- Click the NEXT button (on upper right) to go to next screen

#### • SUMMARY SCREEN:

- Check all fields here for accuracy
- o Click the "Back" button to return to previous screens for editing
- $\circ~$  A warning will appear if the pay rate is outside the pay range for the assigned job.
- To view only the fields that were changed, go to the Show box and select "Changed Fields."

| nange Salary |                    |                            |                               |
|--------------|--------------------|----------------------------|-------------------------------|
| hange Review | Summary            | 0                          | back next save cancel print   |
| immary       | Request Informatio | ~                          | Shows All fields              |
|              | Change Salary      |                            | STOW PARTIES                  |
|              |                    | Before                     | Submitted                     |
|              | Effective date     |                            | 08/17/2017                    |
|              | Reason             | 200 - Merit Increase       | 200 - Merit Increase          |
|              | Job                | CSR - Customer Service Rep | CSR - Customer Service Rep    |
|              | Pay group          | HOURW - Hourly - Weekly    | CORPBI - Corporate - Biweekly |
|              | Pay frequency      | Weekly                     | Biweekly                      |
|              | Scheduled hours    | 40.0000                    | 80.0000                       |
|              | Pay scale          |                            |                               |
|              | Salary step        |                            |                               |
|              | Salary grade       | 100 - Admin Level I        | 100 - Admin Level I           |
|              |                    |                            |                               |
|              | 🕒 Change Review    | Before                     | Submitted                     |
|              | Salary review      | 12/31/2009                 | 08/17/2017                    |
|              | Salary ration      | EXCELL - Excellent         | EXCEED - Exceeds Job Ben      |
|              | Salary next review | 12/31/2010                 | 08/17/2018                    |
|              | Performance Review | 01/01/2007                 | 08/17/2017                    |
|              | Performance next   | 01/01/2008                 | 08/17/2018                    |
|              | review             |                            |                               |

- When all information appears correct, click save .
- A Workflow Approval message will appear.

| Start<br>Details | Summary                                                                                                    | back next submit eset cancel           |
|------------------|----------------------------------------------------------------------------------------------------|----------------------------------------|
| Calculations     | You must select Submit to complete this request.                                                                                    |                                        |
| Summary          | Workflow Approvals<br>This request requires one or more approvals. Select the reviewers w<br>Approver Level 1 Benefits Admin Only • | ho are appropriate for your situation. |
|                  | Approver Level 2 Payroll Admin and Processing Only                                                                                  |                                        |

Click the Submit button. ( <sup>submit</sup> )

# UltiPro

### POSITION CHANGE

- This will include FLEX STAFF, PROMOTIONS, DEMOTIONS, TRANSFERS, RECLASSIFICATIONS, TEMP TO REG, AND REGULAR TO TEMP ACTIONS
  - For QUESTIONS about putting thru ICIMS, contact your Recruitment Specialist.
  - For OTHER QUESTIONS, contact your Generalist.
- Click MENU~ My Team~ My Employees
- If you have a Role box in the upper left, select Payroll Rep
- The My Employees screen appears.
  - In the "Find by" box, choose a search option (Last name, Employee number, etc.)
  - Choose/enter appropriate info in the next two fields and click "Search"
- The selected employees will appear in the list.

| MENU                              | Administrati<br>Employee A | ion<br>Idmin      |                                  |            | Ulti           | Pro <sup>.</sup>     | ULTIMATE<br>SOFTWARE     |                            | Paula   | Joyas 🔻 🛛                                                  | To Do   Help   Lo                                                                       | ogout    |
|-----------------------------------|----------------------------|-------------------|----------------------------------|------------|----------------|----------------------|--------------------------|----------------------------|---------|------------------------------------------------------------|-----------------------------------------------------------------------------------------|----------|
| Administrat                       | tor Guide                  | My Emple          | oyees Employee C                 | ontracts   | Third Party Pa | ay Organi            | zation Views             | PTO Requests               | Process | Hires                                                      | < > Find                                                                                |          |
| My Em                             | Last name                  | es<br>.ast name - | ♥ starts with ♥                  | <u>rs]</u> | •              | Search               |                          | et add print               | ords    | T:<br>FOR THIS P<br>Add Em<br>Add Cai<br>(Hire/Re<br>Hire) | hings I Can Do<br>Age<br>ployee (Hire/Rehire)<br>hadian Employee<br>shire/Multi-Company | 4        |
| Actions                           | Emp<br>Nun                 | oloyee<br>nber    | ・ OK 」 ゆ り<br>Primary Work Phone | Extension  | Status         | Job                  | Location                 | Division                   | ×       | Add Gio<br>Quic<br>Human                                   | bai employee<br>k Tours and Tips<br>Resources – Resourc                                 | 2<br>Ces |
| <u>Jackson,</u><br><u>Mark M.</u> | 000                        | 000039            | (312) 555-9655                   |            | Terminated     | Admin<br>Assistant 1 | Chicago, IL              | Hardware<br>Division       |         | for Emp<br>UltiPro                                         | loyee Administrators<br>Navigation Overview<br>with Filters Tour                        |          |
| <u>Jackson,</u><br><u>Mark M.</u> | 1522                       | 251252            | (312) 555-9655                   |            | Active         | Shift<br>Worker      | Seal Beach,<br>CA        | Manufacturing              |         | Modify<br>Hire/Re                                          | Search Results Tour<br>hire an Employee in t                                            | the      |
| Jackson,<br>Richard R.            | ) 1223                     | 331133            | (770) 129-9012                   | 1133       | Active         | Admin<br>Assistant 2 | Ft.<br>Lauderdale,<br>FL | Administration<br>Division |         | U.S. Tou<br>Hire a C                                       | II<br>Global Employee Tour                                                              | :        |
| Jackson,<br>Sucan P               | 7993                       | 232321            | (770) 399-2400                   | 1544       | Terminated     | Admin<br>Accistont 1 | Atlanta, GA              | Administration             | -       | Informa                                                    | tion Tour<br>                                                                           |          |

- Click on the desired employee to go to his/her record.
- Click on the Jobs tab.
- Under Things I Can Do, click on "Change Job and Salary."

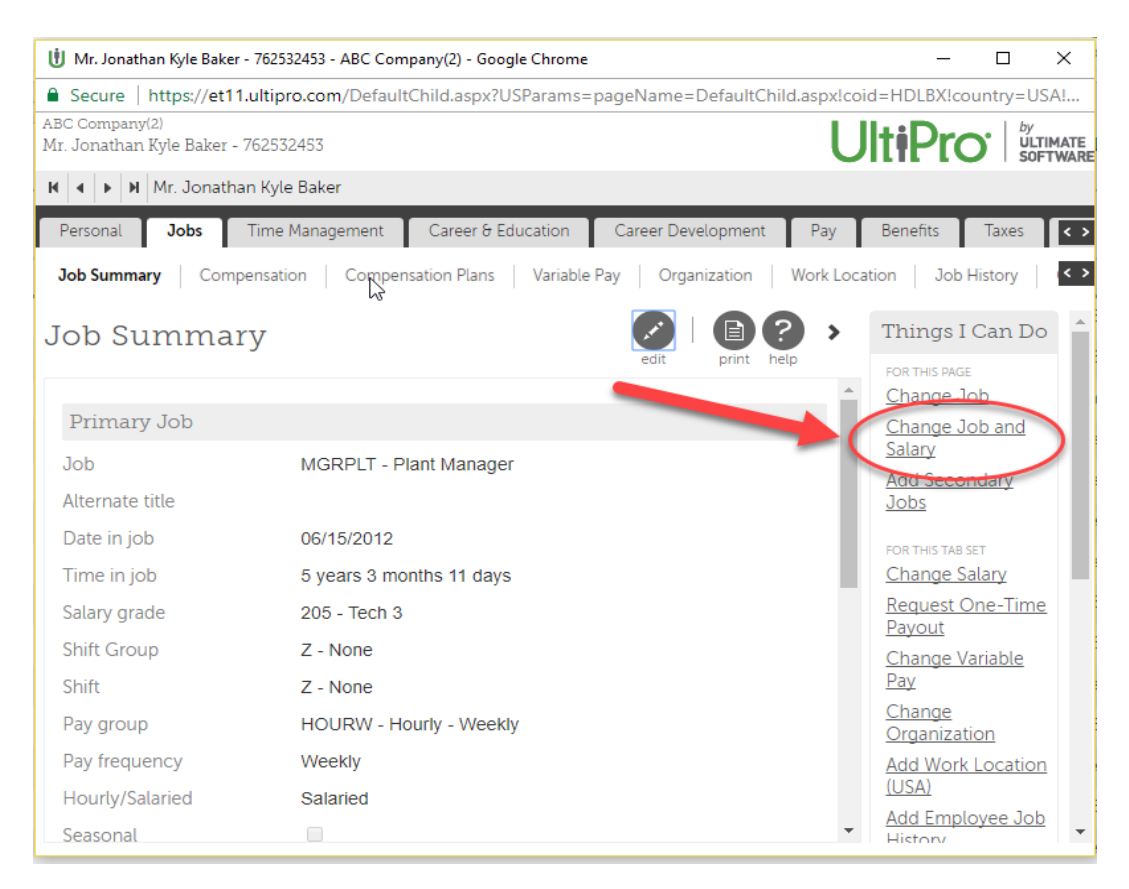

#### • The Change Job screen appears.

| Change Joł      | b                                |                   | CO O I DI O I O I O I O I O I O I O I O I |
|-----------------|----------------------------------|-------------------|-------------------------------------------|
| General         |                                  |                   |                                           |
| Effective       | - 09/14/2017                     | Hire source       |                                           |
| Reason          | 300 - Promotion                  | Project           |                                           |
| Current job     | 5622 - Technical Supt Team Lead  | DIVISIONS         | •                                         |
| Job group       | ·                                | DEPARTMENTS       | HRDEPT - HRD Human Resources              |
| New job         | 5314 - Assist Dir Human Resource | FUND and ORG      | HRADMN - HR 101 110950 •                  |
| Alternate title |                                  | GL LOCATIONS      | NONE - 000 Location Code *                |
| Supervisor      | Bridget L. Paris 🔍 🗙             |                   |                                           |
| Payroll         |                                  |                   |                                           |
| Pay group       | BIWEEK - BiWeekly                | Time clock        |                                           |
| Pay frequency   | Biweekly                         | Pay automatically | 8                                         |
| Scheduled hours | • 80.0000                        | Promotion         | 0                                         |
| Employee type   | RGW - Regular / Wellness         | Transfer          | 0                                         |
| Hourly/Salaried | Hourty                           |                   |                                           |
| Full/Part time  | Full Time                        |                   |                                           |
| Seasonal        | 0                                |                   |                                           |
| Agricultural    | 8                                |                   |                                           |
| Youth/Training  | 0                                |                   |                                           |
| Direct labor    | 0                                |                   |                                           |

- Complete the necessary fields (if staying the same leave as is):
  - o *Effective Date*: Enter the effective date.
  - o Reason: Select the reason from the drop-down list (ex: 300-Promotion)
  - o New Job: Select the new job from the drop-down list
  - o Supervisor: Click the Finder icon and select the new Supervisor
  - *Project:* Select the appropriate project code

- o DIVISIONS: Select the Division code
- o DEPARTMENTS: Select the Department
- o FUND and ORG: Select the Fund/Org code
- o GL LOCATIONS: Select the Location Code
- Pay Group: Select the Pay Group
- o Scheduled Hours: This is for the full pay period so 80 is most common
- *Employee Type:* Select Employee Type
- Hourly/Salaried: ALWAYS CHOOSE HOURLY (even for Exempt employees)
- Full/Part Time: Select Full Time or Part Time
- Click Next
- The Change Salary screen appears

| Change Job and<br>Mr. Jonathan Kyle Bak | <b>1 Salary</b><br>er - 762532453 - ABC Cor                            | npany(2)                                                                                       |           | UltiPr            |            |
|-----------------------------------------|------------------------------------------------------------------------|------------------------------------------------------------------------------------------------|-----------|-------------------|------------|
| Change Job                              | Change Sal                                                             | ary                                                                                            | €Ð        |                   |            |
| Change Salary                           |                                                                        | 5                                                                                              | back next | save cancel draft | print help |
| Change Review                           | Salary Guide                                                           |                                                                                                |           |                   |            |
| Summary                                 | Salary grade<br>Currency<br>Location<br>Minimum<br>Midpoint<br>Maximum | 204 - Tech 2<br>US Dollar (USD)<br>CHARLO - Charl<br>\$45,000.00<br>\$60,000.00<br>\$75,000.00 | otte, NC  |                   | G          |
|                                         | Salary<br>Percent change •<br>New rate                                 | 10.00                                                                                          | %         | ¥                 |            |

- Change the salary by entering a Percent change OR by typing in the New rate (per HOUR)
- Click Next.
- The Change Review screen appears.

| Change I                                                     | Review                        |                | C C C C C C C C C C C C C C C C C C C |
|--------------------------------------------------------------|-------------------------------|----------------|---------------------------------------|
| Salary                                                       |                               |                |                                       |
| Review<br>Rating<br>Type<br>Reviewer<br>Next review<br>Notes | Previous review<br>06/24/2018 | Current review |                                       |
| Performance                                                  |                               |                |                                       |
| Review<br>Rating<br>Type<br>Reviewer                         | Previous review               | Current review |                                       |
| Notes                                                        | 06/24/2018                    | 03/14/2018     |                                       |

- Complete the necessary fields:
  - o Salary:
    - *Current Review:* Enter the effective date of action.
    - Rating: Select Rating from list (or select Not Applicable if review was not done)
    - *Type:* Select Type from list (or select Not Applicable if review was not done)
    - *Reviewer:* Type name of reviewer (Last name, first name)
    - Next Review: Enter appropriate date for next Salary Review
  - Performance:
    - *Current Review:* Enter the effective date of action.
    - Rating: Select Rating from list (or select Not Applicable if review was not done)
    - *Type:* Select Type from list (or select Not Applicable if review was not done)
    - *Reviewer:* Type name of reviewer (Last name, first name)
    - *Next Review:* Enter appropriate date for next Performance Review
- Click Next.
- The Summary screen appears.

| Summary               |                                  | G 💿   🖸 O I i i i i i i i i i i i i i i i i i i |
|-----------------------|----------------------------------|-------------------------------------------------|
| Request Information   |                                  | Show Changed fields                             |
| Change Job            |                                  |                                                 |
|                       | Before                           | Submitted                                       |
| Effective             |                                  | 09/14/2017                                      |
| Reason                | 100 - New hire                   | 300 - Promotion                                 |
| Job                   | 5622 - Technical Supt Team Lead  | 5314 - Assist Dir Human Resource                |
| Supervisor            | Mark Lane Olson                  | Bridget L. Pans                                 |
| Project               | IT0105 - User                    |                                                 |
| DIVISIONS             | ITDIV - IT Information Tityh Div |                                                 |
| DEPARTMENTS           | ITCLNT - IT End User Computing   | HRDEPT - HRD Human Resources                    |
| FUND and ORG          | ITENDU - IT 608.460470           | HRADMN - HR 101110950                           |
|                       | Before                           | Submitted                                       |
| Salary grade          | 704 - 704                        | 809 - 809                                       |
| Salary grade minimum  | \$28,4226                        | \$374832                                        |
| Salary grade midpoint | \$34.1072                        | \$44.9798                                       |
| Salary grade maximum  | \$39.7917                        | \$52,4764                                       |
| Hourly pay rate       | \$39.7917                        | -5477500                                        |
| Weekly pay rate       | 51,591.67                        | \$1,910.00                                      |
| Period pay rate       | 53,183,34                        | \$3.820.00                                      |
| Annual salary         | 582.766.74                       | 599.320.08                                      |
| Percent change        | 0.00 %                           | 20.00 %                                         |
|                       |                                  |                                                 |
| Change Review         |                                  |                                                 |
|                       | Before                           | Submitted                                       |
| Salary review         |                                  | 09/14/2017                                      |
| Polo an anti-         |                                  | NOTION Hardware and                             |

|                         | pelote     | Subilitioed             |
|-------------------------|------------|-------------------------|
| Salary review           |            | 09/14/2017              |
| Salary rating           |            | NOTAPP - Not Applicable |
| Salary type             |            | SNTAPP - Not Applicable |
| Salary next review      | 06/24/2018 | 09/14/2018              |
| Performance Review      |            | 09/14/2017              |
| Performance rating      |            | NOTAPP - Not Applicable |
| Performance type        |            | NOTAPP - Not Applicable |
| Performance next review | 06/24/2018 | 03/14/2018              |

- In the Show box, click *Changed Fields* to see only those fields that have changed.
- Review all fields; click the Back button if necessary to edit previous screens.
- When finished, click the Save button. ( save )
- A Workflow Approval message will appear.

| Start<br>Details    | Summary                                                                                                   | ) |
|---------------------|----------------------------------------------------------------------------------------------------|---|
| Calculations        | You must select Submit to complete this request.                                                          | * |
| Summary             | Workflow Approvals                                                                                        |   |
|                     | This request requires one or more approvals. Select the reviewers who are appropriate for your situation. |   |
|                     | Approver Level 1 Benefits Admin Only 🔻                                                                    |   |
|                     | Approver Level 2 Payroll Admin and Processing Only 🔻                                                      |   |
| Click the Submit bu | ton. ( submit )                                                                                           |   |

# UltiPro

### REHIRES

- Click MENU~ My Team~ My Employees
- If you have a Role box on the upper left, select Payroll Rep
- The My Employees screen appears.
- On the right side of the screen, under "Things I Can Do", select "Add Employee (Hire/Rehire)" (*OR*) Click the green "Add" button.

| MENU Administra<br>Employee   | tion<br>Admin |                    | UltiP           |         | TIMATE       |                 | Deryck S | covill 🕶   To Do   Help   Logout                                                                                                    |
|-------------------------------|---------------|--------------------|-----------------|---------|--------------|-----------------|----------|----------------------------------------------------------------------------------------------------|
| Administrator Guide           | My Employees  | Employee Contracts | Third Party Pay | Organiz | zation Views | PTO Requests    | Proc     | ess Hires < > Find                                                                                                    |
| My Employe                    | es            |                    |                 |         | (            | et add print he | elp      | Things I Can Do                                                                                                    |
| Find by Last name             | ▼ star        | ts with <b>v</b>   | • - 5           | Search  |              |                 |          | Add Employee (Hire/Kenire)<br>Add Canadian Employee<br>(Hire/Rehire/Multi-Company<br>Hire)<br>Add Global Employee                                                                                                    |
| Name 🔺 Emplo                  | yee Number    | Primary Work Phone | Extension       | Status  | Job Locatio  | on Division     | ×        | Quick Tours and Tips 2                                                                                                    |
| Enter <b>Find by</b> criteria |               |                    |                 |         |              |                 |          | Human Resources – Resources<br>for Employee Administrators<br>UltiPro Navigation Overview<br>Search with Filters Tour<br>Modify Search Results Tour<br>Hire/Rehire an Employee in the<br>U.S. Tour<br>Hire a Global Employee Tour<br>Updating Global Employee<br>Information Tour<br>Add a Time Management<br>Employee Tour |
|                               | ~~~~          | ~~~~~              |                 |         |              |                 |          |                                                                                                    |

- The Hire an Employee screen appears (this is for rehires too).
- Ultipro will lead you through the series of screens listed on the left side.
- Fill in the fields on each screen as necessary (fields with a red dot are required fields).
- Click Next to get to the next screen.

| Hire an Employee<br>Larimer County |                              |                                         | LABOR<br>OCT.NY                     |
|------------------------------------|------------------------------|-----------------------------------------|-------------------------------------|
| <b>Start</b><br>Personal           | Start                        |                                         | back next   C O O I   C O Pint help |
| Dates                              | Company<br>Operating country | Larimer County     Tunited States       |                                     |
| Jobs/Payroll                       | 0011                         |                                         |                                     |
| Time Management                    | Confirm SSN                  | • • • • • • • • • • • • • • • • • • • • |                                     |
| Direct Deposit                     |                              | Please confirm for accuracy.            |                                     |
| Federal Income Tax                 | Employee Inform              | ation                                   |                                     |
| State Taxes                        | Prefix                       | •                                       |                                     |
| Local Taxes                        | First name<br>Preferred name |                                         |                                     |
| PTO/Leave Balances                 | Middle name                  |                                         |                                     |
| Summary                            | Last name                    |                                         |                                     |
|                                    | Former last                  |                                         |                                     |
|                                    | Suffix                       | ¥                                       |                                     |
|                                    | Employee number              | •                                       |                                     |
|                                    | Time clock                   |                                         |                                     |

- o START:
  - Company: Click the drop-down list to select the appropriate company. NOTE: HR Only is for people who will be given system access but are not employees and will not be paid by us (ex: contingent workers, Sheriff's Posse, etc.)
  - SSN: Type in the employee's social security number no dashes. Enter carefully and check to the employee's SS card!
  - *Confirm SSN:* Retype SS number
- A Warning Message appears to let you know that the SSN is already assigned to a terminated employee.

| Start              | Ctaxt                              |                                                                          |                                              | 00.0                                                       |                                         |
|--------------------|------------------------------------|--------------------------------------------------------------------------|----------------------------------------------|------------------------------------------------------------|-----------------------------------------|
| Personal           | Start                              |                                                                          |                                              | back next save                                             | reset cancel print he                   |
| Dates              | 🕛 Warning                          |                                                                          |                                              |                                                            |                                         |
| Jobs/Payroll       | This SSN is cu<br>for rehire by re | rrently assigned to <b>Jonah S F</b><br>eason of Other job. If this is i | Falconer who was te<br>incorrect, change the | rminated from Larimer Cou<br>e SSN: otherwise, select "Igr | unty and is eligible<br>nore warnings." |
| Time Management    | Ignore warni                       | ngs                                                                      |                                              |                                                            |                                         |
| Direct Deposit     | Company                            | Larimer County                                                           |                                              |                                                            |                                         |
| Federal Income Tax | Operating country                  | United States                                                            |                                              |                                                            |                                         |
|                    | SSN                                | • 522-95-7065                                                            | 0                                            |                                                            |                                         |
| State Taxes        | Confirm SSN                        | • 522-95-7065                                                            |                                              |                                                            |                                         |
| Local Taxes        |                                    | Please confirm for accu                                                  | uracy.                                       |                                                            |                                         |
| PTO/Leave Balances | Employee Informa                   | ation                                                                    |                                              |                                                            |                                         |
| Summary            | Prefix                             | •                                                                        |                                              |                                                            |                                         |
|                    | First name                         |                                                                          |                                              |                                                            |                                         |
|                    | Preferred name                     |                                                                          |                                              |                                                            |                                         |
|                    | Middle name                        |                                                                          |                                              |                                                            |                                         |
|                    | Last name                          |                                                                          |                                              |                                                            |                                         |
|                    | Former last                        |                                                                          |                                              |                                                            |                                         |
|                    | Suffix                             |                                                                          |                                              |                                                            |                                         |
|                    | Employee number                    | •                                                                        |                                              |                                                            |                                         |
|                    |                                    |                                                                          |                                              |                                                            |                                         |

- Click the *Ignore Warnings* box
- The Start screen will reset and autofill the fields with the employee's previous employment information
- o Check all fields and correct as necessary
- $\circ$  Click the Next button ( ) to go to the next screen
- The Personal screen appears.

| Hire an Employee<br>John Jones - Larimer Co | e<br>unty         |               | LARDOR               |
|---------------------------------------------|-------------------|---------------|----------------------|
| Start                                       | Personal          |               | aa aa                |
| Personal                                    | reisoliai         |               | back next print help |
| Dates                                       |                   |               |                      |
| Jobs/Payroll                                | Address           |               |                      |
| Time Management                             | Address Line 2    | •             |                      |
| Direct Deposit                              | City              | •             | _                    |
| Federal Income Tax                          | State/Province    | •             | _                    |
| State Taxes                                 | Zip/Postal code   | •             |                      |
| Local Taxes                                 |                   |               | _                    |
| PTO/Leave Balances                          | Phone/E-Mail      |               |                      |
| Summany                                     | Home phone        |               |                      |
| Summary                                     | Other             |               |                      |
|                                             | Other type        |               |                      |
|                                             | Primary e-mail    |               | _                    |
|                                             | Alternate e-mail  |               |                      |
|                                             | Additional Inform | ation         |                      |
|                                             | Date of birth     | • MM/DD/YYYY  |                      |
|                                             | Gender            | • <b>v</b>    |                      |
|                                             | Marital status    | Ŧ             |                      |
|                                             | Ethnic origin     | Not specified | T                    |
|                                             | I-9 verification  | Pending       |                      |

o PERSONAL:

(Many of the fields will be auto-filled from the employee's previous employment; *check and edit all fields as necessary*.)

- Address: Enter address, city, state and zip code in appropriate fields
- Phone/Email: Enter phone numbers and email addresses in fields NOTE: The Primary e-mail will become the employee's User ID for signing in to UltiPro and the address to which work-flowed information will go. Use a county email address whenever possible. If the employee doesn't have a county email, use his/her personal email. If the Primary e-mail address changes, notify Human Resources so they can change the User ID also.

- Additional Information:
  - I-9 verification: Select "Yes" from drop-down list
- Click the Next button ( ) to go to the next screen

| Hire an Employe<br>John Jones - Larimer C | ee<br>ounty                    |              | LARVER<br>COLNTY     |
|-------------------------------------------|--------------------------------|--------------|----------------------|
| Start                                     | Datas                          |              | 88 B2                |
| Personal                                  | Dates                          |              | back next print help |
| Dates                                     | Employment Date                | 28           |                      |
| Jobs/Payroll                              | Hire date                      | • MM/DD/YYYY |                      |
| Time Management                           | Seniority<br>Benefit seniority |              |                      |
| Direct Deposit                            | beneficial semonty             |              |                      |
| Federal Income Tax                        | Next Review Date               | S            |                      |
| State Taxes                               | Salary                         | MM/DD/YYYY 🛗 |                      |
| Local Taxes                               | Performance                    | MM/DD/YYYY   |                      |
| PTO/Leave Balances                        |                                |              |                      |
| Summary                                   |                                |              |                      |

- o DATES:
  - Employment Dates:
    - *\*Hire date:* Enter the new hire effective date
    - \*Seniority: Date will autofill from new hire date; leave as is
    - \*Benefit Seniority Date: Date will autofill from new hire date;

leave as is

- Next Review Dates:
  - Salary: Date autofills one year from hire date; adjust as necessary
  - *Performance:* Date autofills 180 days from hire date; adjust as necessary
  - NOTE: For temporary employees, remove the review dates and leave these fields blank
- Click the Next button ( ) to go to the next screen

| Hire an Employee<br>John Jones - Larimer County |                                                                                                    |                                                                                     |                                                                                                    | LANDIN                                 |
|-------------------------------------------------|----------------------------------------------------------------------------------------------------|-------------------------------------------------------------------------------------|----------------------------------------------------------------------------------------------------|----------------------------------------|
| Start                                           | Joho (Davrall                                                                                                    |                                                                                     |                                                                                                    |                                        |
| Personal                                        | JODS/Paylou                                                                                                    |                                                                                     |                                                                                                    | back next save reset cancel print help |
| Dates                                           | Supervisor<br>Job group                                                                                                    | Q X                                                                                 | DIVISIONS<br>DEPARTMENTS                                                                                       | ×                                      |
| Jobs/Payroll                                    | Alpha Job Lookup List                                                                                                    | · · · · · · · · · · · · · · · · · · ·                                               | FUND and ORG                                                                                                   |                                        |
| Time Management                                 | Job                                                                                                    |                                                                                     | GL LOCATIONS                                                                                                   | •                                      |
| Direct Deposit                                  | Elected, Appointed, or<br>Neither (N/A)                                                                                                    | •                                                                                   | Health Care<br>Measurement<br>Group                                                                            | *                                      |
| Federal Income Tax                              | Location                                                                                                    |                                                                                     | Appointing Authority                                                                                           |                                        |
| State Taxes                                     | State of                                                                                                    | •                                                                                   | HB Generalist                                                                                                  | ·                                      |
| Local Taxes                                     | employment                                                                                                    |                                                                                     | THE GOLDING                                                                                                    | ×                                      |
| PTO/Leave Balances                              | Hire source                                                                                                    | <b>T</b>                                                                            |                                                                                                    |                                        |
| Summary                                         | Project                                                                                                    |                                                                                     | •                                                                                                    |                                        |
|                                                 | Payroll Information                                                                                                    |                                                                                     |                                                                                                    |                                        |
|                                                 | Payroli Hubrinauon<br>Pay rate<br>Other rate 1<br>Other rate 2<br>Other rate 3<br>Other rate 4<br>Pay group<br>Pay frequency<br>Distribution center<br>Scheduled hours<br>Earnings group<br>Deduction/Benefit | • per •<br>\$0.0000<br>\$0.0000<br>\$0.0000<br>\$0.0000<br>• •<br>• •<br>• •<br>• • | Employee type<br>Regular Position or<br>Limited Term<br>Hourty/Salaried<br>Full/Part time<br>Pay automatically | v     v     v     v                    |
|                                                 | group<br>1095-C Deduction<br>Group Assignment<br>Date                                                                                                    | MM/DD/YYYY                                                                          |                                                                                                    |                                        |

- JOBS/PAYROLL:
  - These fields will autofill from employee's previous job; check and edit all fields as necessary with correct information for the employee's new job
  - Job Information:
    - Supervisor: Click the Finder icon and a pop-up box appears. Enter the supervisor's last name in the Find by box, click Search. Double click the name in the list and it will fill the field.
    - Job Group: Skip this field
    - Alpha Job Lookup List: Type the first few letters of the Job title and all jobs that contain those letters will appear. Make note of the desired job number to enter in the Job field below.
    - \*Job: Click the drop-down arrow and select the job number/name from the list (jobs are in numerical order so use the job number you found in the field above to help locate the job).
    - *Elected, Appointed, or Neither:* Select the appropriate status
    - If a Sheriff's Department sworn job was selected, the following fields will appear:
      - Pay scale: Select from the drop-down list
      - Salary Step: Select from the drop-down list
    - \*Location: Select location from drop-down list
    - *State of Employment:* Will auto-fill once a location is chosen.

- *Hire Source:* Skip this field
- *Project:* Select the Project from the drop-down list
- DIVISIONS: Select the Division code from the drop-down list
- DEPARTMENTS: Select from the drop-down list
- FUND and ORG: Select from the drop-down list
- GL LOCATIONS: Select from the drop-down list
- Health Care Measurement Group: Leave blank
- Appointing Authority: Select from the drop-down list
- HR Generalist: Select from the drop-down list
- Payroll Information:
  - Salary Guide shows salary grade and range for this job
  - **NOTE:** For Sheriff's Dept. sworn jobs, the Salary Guide will not appear.
  - \**Pay rate:* Enter pay rate PER HOUR (for **all** employees, *including Exempt*)
  - Other rates: Leave blank
  - \*Pay group: Select from drop-down list
  - Distribution center: Select "LARCO Larimer County"
  - \*Scheduled hours: Enter the scheduled hours for the two-week pay period (ex: for full time, enter 80 hours)
  - \*Earnings group: Select from drop-down list
  - \*Deduction/Benefit group: Select from drop-down list (FOR TEMPORARY EMPLOYEES CHOOSE NO BENEFITS/TEMPORARY")
  - 1095-C Deduction Group Assnt Date: Leave blank
  - \*Employee type: Select from drop-down list (For temps, select "TMP-Temporary Employee")
  - *Regular Position or Limited Term:* Select from drop-down list
  - \*Hourly/Salaried: Select Hourly for ALL employees, including Exempts. (Nonexempt & Exempt status is set up at the job level)
  - *\*Full/Part time:* Select from drop-down list
  - *Pay automatically:* Leave box unchecked
- Click the Next button ( ) to go to the next screen

#### • TIME MANAGEMENT:

• This section is not yet set up. Skip this screen during Dual Entry.

| Start<br>Personal                                                                                                    |                               |                                                                             |                                        | SOFTWARE                 |                                                                     |                                       |                                             |
|----------------------------------------------------------------------------------------------------|-------------------------------|-----------------------------------------------------------------------------|----------------------------------------|--------------------------|---------------------------------------------------------------------|---------------------------------------|---------------------------------------------|
| Personal                                                                                                    | Time Mana                     | agement                                                                     | 000 00                                 | 60                       |                                                                     |                                       |                                             |
| Protect                                                                                                    |                               | .9                                                                          | back next save reset cancel            | print help               |                                                                     |                                       |                                             |
| Dates                                                                                                    | Choose the Time Ma            | anagement security access and time entry                                    | rules that are relevant to this employ | /ee.                     |                                                                     |                                       |                                             |
| Jobs/Payroll                                                                                                    | Access                        | Supervisor     Administrator     Both Supervisor and Administrator     None |                                        |                          |                                                                     |                                       |                                             |
| Time Management                                                                                                    | Employee Time                 | Entry Rules                                                                 |                                        |                          |                                                                     |                                       |                                             |
| Direct Deposit                                                                                                    | Shift number                  | DEFAULT SHIFT                                                               |                                        |                          |                                                                     |                                       |                                             |
| Federal Income Tax                                                                                                    | Deventeri                     |                                                                             |                                        |                          |                                                                     |                                       |                                             |
| State Taxes                                                                                                    | Pay pointy                    | DEFAULT PAY POLICY                                                          |                                        |                          |                                                                     |                                       |                                             |
| local Taxes                                                                                                    | Holiday rule                  | STANDARD ·                                                                  |                                        |                          |                                                                     |                                       |                                             |
| PTO/Leave Balances                                                                                                    | Pay type                      | Non-Exempt *                                                                |                                        |                          |                                                                     |                                       |                                             |
| Summan                                                                                                    | Pay category                  | Full Time •                                                                 |                                        |                          |                                                                     |                                       |                                             |
| series any                                                                                                    | Employee access<br>group      | Employee Access 🔹                                                           |                                        |                          |                                                                     |                                       |                                             |
|                                                                                                    | Schedule request approver     |                                                                             |                                        |                          |                                                                     |                                       |                                             |
|                                                                                                    | Supervisor and A              | Administrator                                                               |                                        |                          |                                                                     |                                       |                                             |
|                                                                                                    | Supervisor access<br>group    | Supervisor Access •                                                         |                                        |                          |                                                                     |                                       |                                             |
|                                                                                                    | Administrator<br>access group | Administrator Access *                                                      |                                        |                          |                                                                     |                                       |                                             |
|                                                                                                    |                               |                                                                             |                                        |                          |                                                                     |                                       |                                             |
| Hire an Emplo                                                                                                    | vyee<br>ompanv(2)             |                                                                             |                                        |                          | Ulti                                                                | Pro:                                  | by<br>JLTIMATE                              |
| Hire an Emplo<br>John Jones - ABC Co<br>Start                                                                                                    | oyee<br>ompany(2)             |                                                                             |                                        |                          | Ulti                                                                | Pro                                   | DULTIMATE<br>SOFTWAR                        |
| Hire an Emplo<br>John Jones - ABC Co<br>Start<br>Personal                                                                                                    | ompany(2)                     | Direct Deposit                                                              |                                        | back next                |                                                                     |                                       |                                             |
| Hire an Emplo<br>John Jones - ABC Co<br>Start<br>Personal<br>Dates                                                                                                    | owpany(2)                     | Direct Deposit<br>Account Number                                            | Bank                                   | Account Type             | Ultie                                                               | Dro 4                                 | by<br>ULTIMATE<br>SOFTWAR<br>t help<br>¥    |
| Hire an Emplo<br>John Jones - ABC Co<br>Start<br>Personal<br>Dates<br>Jobs/Payroll                                                                                                    | ompany(2)                     | Direct Deposit<br>Account Number                                            | Bank<br>First National                 | Account Type<br>Checking | Ultif<br>od   P O O<br>save reset ca<br>Amount<br>Available balance | Pro<br>princel princel princel Active | by<br>SOFTWAR<br>t help<br>¥                |
| Hire an Emplo<br>John Jones - ABC Co<br>Start<br>Personal<br>Dates<br>Jobs/Payroll<br>Time Management                                                                                                    | ompany(2)                     | Direct Deposit<br>Account Number                                            | Bank<br>First National                 | Account Type<br>Checking | Ultie<br>add C Save reset co<br>Amount<br>Available balance         | Pro<br>mrcel prim<br>Status<br>Active | t help                                      |
| Hire an Emplo<br>John Jones - ABC Co<br>Start<br>Personal<br>Dates<br>Jobs/Payroll<br>Time Management<br>Direct Deposit                                                                                  | nyee<br>ompany(2)             | Direct Deposit<br>Account Number<br>XXXXXXXXXXXXXXXXXXXXXXXXXXXXXXXXXXXX    | Bank<br>First National                 | Account Type<br>Checking | Ultif<br>ad R O<br>save reset ca<br>Amount<br>Available balance     | Status<br>Active                      | t                                           |
| Hire an Emplo<br>John Jones - ABC Co<br>Start<br>Personal<br>Dates<br>Jobs/Payroll<br>Time Management<br>Direct Deposit<br>Federal Income Tax                                                            | ompany(2)                     | Direct Deposit<br>Account Number                                            | Bank<br>First National                 | Account Type<br>Checking | Uttie                                                               | Prov                                  | by<br>ULTIMATT<br>SOFTWAP<br>t<br>help<br>¥ |
| Hire an Emplo<br>John Jones - ABC Co<br>Start<br>Personal<br>Dates<br>Jobs/Payroll<br>Time Management<br>Direct Deposit<br>Federal Income Tax<br>State Taxes                                             | nyee<br>ompany(2)             | Direct Deposit<br>Account Number<br>XXXXXXXXXXXXXXXXXXXXXXXXXXXXXXXXXXXX    | Bank<br>First National                 | Account Type<br>Checking | Ultif<br>add available balance                                      | Status<br>Active                      | y<br>Jutimati<br>Stoffwar<br>t help<br>¥    |
| Hire an Emplo<br>John Jones - ABC Co<br>Start<br>Personal<br>Dates<br>Jobs/Payroll<br>Time Management<br>Direct Deposit<br>Federal Income Tax<br>State Taxes<br>Local Taxes                              | nyee<br>ompany(2)             | Direct Deposit<br>Account Number<br>XXXXXXXXXXXXXXXXX2220                   | Bank<br>First National                 | Account Type<br>Checking | Uttie                                                               | Pro<br>incel<br>Status<br>Active      | softwar<br>thelp                            |
| Hire an Emplo<br>John Jones - ABC Co<br>Start<br>Personal<br>Dates<br>Jobs/Payroll<br>Time Management<br><b>Direct Deposit</b><br>Federal Income Tax<br>State Taxes<br>Local Taxes<br>PTO/Leave Balances | angen (2)                     | Direct Deposit<br>Account Number<br>XXXXXXXXXXXXXXXXXXXXXXXXXXXXXXXXXXXX    | Bank<br>First National                 | Account Type<br>Checking | Uttie                                                               | Pro<br>Status<br>Active               | y<br>Jultimati<br>Softwar<br>t help<br>*    |

- DIRECT DEPOSIT:
  - The rehired employee's previous bank information will autofill.
  - Check all bank account information carefully
  - To add another account, click the Add button and complete the Direct Deposit Detail screen for the additional account
  - Then click "Next" to return to this screen and view both accounts in the list
  - Add or delete accounts as necessary
  - Click the Next button ( ) to go to the next screen

| Hire an Employee<br>John Jones - ABC Company(2) |                                                      |                                        |
|-------------------------------------------------|------------------------------------------------------|----------------------------------------|
| Start                                           | Federal Income Tax                                   | 88 098 82                              |
| Personal                                        |                                                      | back next save reset cancel print help |
| Dates                                           | Federal Taxes (Form W-4)                             |                                        |
| Jobs/Payroll                                    | Filing status SINGLE                                 |                                        |
| Time Management                                 | Total allowances 0<br>claimed                        |                                        |
| Direct Deposit                                  | Additional amount S0.00<br>withheld each<br>paycheck |                                        |
| Federal Income Tax                              | Employee claims exemption from withholding (blocked) |                                        |
| State Taxes                                     |                                                      |                                        |
| Local Taxes                                     | Backup Withholding (Form W-9)                        |                                        |
| PTO/Leave Balances                              | Payee is subject to backup withholding               |                                        |
| TTO/Ecave Balances                              | W-2 Reporting                                        |                                        |
| Summary                                         | Pension                                              |                                        |

#### o FEDERAL INCOME TAX

- These fields will autofill with the employee's previous information
- Enter the following information from the employee's new W-4 form in the appropriate fields:
  - Filing status
  - Total allowances claimed
  - Additional amount to be withheld (if any)
- Do not check any of the boxes *unless*...
  - If the employee is claiming exemption from withholding, check the *Employee claims exemption* box. If claiming exemption, do not enter any allowances
- Click the Next button ( ) to go to the next screen

| 🖞 Hire an Employee - Google Chro             | ome                        |                                                                             |                          | -                    |               |
|----------------------------------------------|----------------------------|-----------------------------------------------------------------------------|--------------------------|----------------------|---------------|
| Secure   https://et11.ultipro                | .com/pages/EDIT/EEAdminTax | State.aspx?USParams=PK=EEADM!Menul                                          | D=424!ParentRerId=425!su | bDivRerID=674!mode=a | add!originati |
| Hire an Employee<br>John Jones - ABC Company | 7(2)                       |                                                                             |                          | UltiPro              |               |
| Start                                        | State Taxes                |                                                                             | ¢Þ                       |                      | 62            |
| Personal                                     | otate raxes                |                                                                             | back next                | save reset cancel    | print help    |
| Dates                                        | State<br>Filing status     | Colorado<br>• SINGLE                                                        | •                        |                      |               |
| Jobs/Payroll                                 | Total allowances           | 1                                                                           |                          |                      |               |
| Time Management                              | Additional amount          | \$0.00                                                                      |                          |                      |               |
| Direct Deposit                               | paycheck                   |                                                                             |                          |                      |               |
| Federal Income Tax                           | Employee claims            | exemption from withholding (blocked)<br>ock-in letter for this jurisdiction |                          |                      |               |
| State Taxes                                  |                            |                                                                             |                          |                      |               |
| Local Taxes                                  |                            |                                                                             |                          |                      |               |
| PTO/Leave Balances                           |                            |                                                                             |                          |                      |               |
| Summary                                      |                            |                                                                             |                          |                      |               |
|                                              |                            |                                                                             |                          |                      |               |
| PTO/Leave Balances<br>Summary                |                            |                                                                             |                          |                      |               |

- STATE INCOME TAX
  - These fields will autofill with the employee's previous information
  - Enter the following information from the employee's new W-4 form in the appropriate fields:
    - Filing status
    - Total allowances claimed
    - Additional amount to be withheld (if any)
  - Do not check any of the boxes *unless...* 
    - If the employee is claiming exemption from withholding, check the *Employee claims exemption* box. If claiming exemption, do not enter any allowances
  - Click the Next button ( ) to go to the next screen

| Hire an Employee<br>John Jones - ABC Company(2) |           |            |             | l                  |                           |
|-------------------------------------------------|-----------|------------|-------------|--------------------|---------------------------|
| Start                                           | DTO/      | Loovo Polo | 200         |                    | 90 B2                     |
| Personal                                        | PIO/      | Leave Dala | nces        | back next add save | e reset cancel print help |
| Dates                                           | Plan      | Available  | Hours/Wages | Earned Through     | Reset                     |
| Jobs/Payroll                                    | No record | s found    |             |                    |                           |
| Time Management                                 |           |            |             |                    |                           |
| Direct Deposit                                  |           |            |             |                    |                           |
| Federal Income Tax                              |           |            |             |                    |                           |
| State Taxes                                     |           |            |             |                    |                           |
| Local Taxes                                     |           |            |             |                    |                           |
| PTO/Leave Balances                              |           |            |             |                    |                           |
| Summary                                         |           |            |             |                    |                           |
|                                                 |           |            |             |                    |                           |

- PTO/LEAVE BALANCES:
  - LEAVE BALANCES WILL NOT BE MAINTAINED IN ULTIPRO UNTIL GO-LIVE
  - Some balances have been loaded to allow us to run sample payrolls and to learn the system, but these will be deleted prior to loading accurate balances in December
  - Click the Next button ( ) to go to the next screen

| Hire an Employee<br>John Jones - ABC Compa | ny(2)                |        |                                  |
|--------------------------------------------|----------------------|--------|----------------------------------|
| Start                                      | C                    |        |                                  |
| Personal                                   | Summary              |        | back next save cancel print help |
| Dates                                      | Pequest Inform       | nation | Show All fields                  |
| Jobs/Payroll                               | Start                | nation | SITOW All fields                 |
| Time Management                            |                      | Before | Submitted                        |
| Direct Deposit                             | Company              | New    | ABC Company(2)                   |
| Enderal Income Tax                         | Operating<br>country | New    | United States                    |
|                                            | Prefix               | New    |                                  |
| State Taxes                                | First                | New    | John                             |
| Local Taxes                                | Preferred            | New    | John                             |
| PTO/Leave Balances                         | name                 |        |                                  |
| Summary                                    | Middle               | New    | James                            |
|                                            | Last                 | New    | Jones                            |
|                                            | Former last          | New    |                                  |
|                                            | Suffix               | New    |                                  |
|                                            | Employee<br>number   | New    | To be assigned                   |
|                                            | Time clock           | New    |                                  |
|                                            | Personal             |        |                                  |
|                                            |                      | Before | Submitted                        |
|                                            | Country              | New    | United States                    |
|                                            | Address              | New    | 123 Elm St                       |
|                                            | Address Line 2       | New    |                                  |
|                                            | City                 | New    | Fort Collins                     |
|                                            | State/Province       | New    | Colorado                         |
|                                            | Zip/Postal<br>code   | New    | 80521                            |

#### o SUMMARY:

• A warning will appear if the pay rate is outside the pay range for the assigned job.

٠

- Check all fields here for accuracy
- Click "back" to return to previous screens for editing
- When all information appears correct, click the green SAVE button ( save )
- A Workflow Approval message will appear.

| Start<br>Details | Summary                                                                                                    |
|------------------|----------------------------------------------------------------------------------------------------|
| Calculations     | You must select Submit to complete this request.                                                                                                    |
| Summary          | Workflow Approvals This requires one or more approvals. Select the reviewers who are appropriate for your situation. Approver Level 1 Benefits Admin Only Approver Level 2 Payroll Admin and Processing Only |

• Click the Submit button. ( submit )

#### • FINAL STEPS:

- Once the rehire is saved, you will be returned to the "My Employees" screen.
- To find the employee you just rehired:
  - In the Find by box, select "Last name"
  - Select "is"
  - Type the rehired employee's last name and click Search
  - The employee will appear in the list

| MENU Administrat<br>Employee     | iion<br>Admin                  |                                          |           |            | UltiPro                   | by<br>ULTIMATE<br>SOFTWARE |                          |                          | Deryck Scovill -   To Do   Help   Logout                                                                       |
|----------------------------------|--------------------------------|------------------------------------------|-----------|------------|---------------------------|----------------------------|--------------------------|--------------------------|----------------------------------------------------------------------------------------------------|
| dministrator Guide               | My Employees                   | Employee Contracts                       | Third Par | ty Pay (   | Organization Views        | PTO Requests               | Process Hires            | Onboarding               | Health Care Elig < 🗲 Find                                                                                      |
| ⁄ly Employe                      | es                             |                                          |           |            |                           |                            | ede                      | print help               | Things I Can Do                                                                                                |
| Find by Last name<br>Filtered by | ▼    is<br>Last name - is jone | •    jones<br>s I <u>Clear Fitters</u> I | æ         | ) 🗐 Searc  | h]                        |                            | Displa                   | iying <b>all</b> records | Add Employee (Hire/Rebire)<br>Add Canadian Employee<br>(Hire/Rebire/Multi-Company Hire)<br>Add Global Employee |
| Actions                          | • ок                           | d0 7                                     |           |            |                           |                            |                          |                          | Quick Tours and Tips                                                                                           |
| Name -                           | Employee<br>Number             | Primary Work Phone                       | Extension | Status     | Job                       | Location                   | Division                 | ¥                        | Human Resources – Resources for<br>Employee Administrators                                                     |
| Jones, Andy M.                   | 000000005                      | (954) 555-8600                           | 1288      | Active     | Vice President -<br>Sales | Ft. Lauderdale,<br>FL      | Software Dr              | vision                   | UltiPro Navigation Overview<br>Search with Filters Tour                                                        |
| Jones (Comer), Ann<br>M.         | 321543232                      | (770) 724-4300                           |           | Active     | Trainer                   | Atlanta, GA                | Administrati<br>Division | on                       | Modify Search Results Tour<br>Hire/Rehire an Employee in the U.S. Tour                                         |
| Jones, Howard M.                 | 000000111                      | (614) 555-2000                           | 6544      | Terminated | d Technical Writer        | Columbus, OH               | Software Di              | dsion                    | Hire a Global Employee Tour                                                                                    |
| Jones, John J.                   | 123333332                      |                                          |           | Active     | Admin Assistant 2         | Denver, CO                 |                          |                          | Tour Global Employee Information                                                                               |
|                                  |                                |                                          |           |            |                           |                            |                          |                          | Add a Time Management Employee Tour                                                                            |

• Click on the employee's name to go directly to his/her record

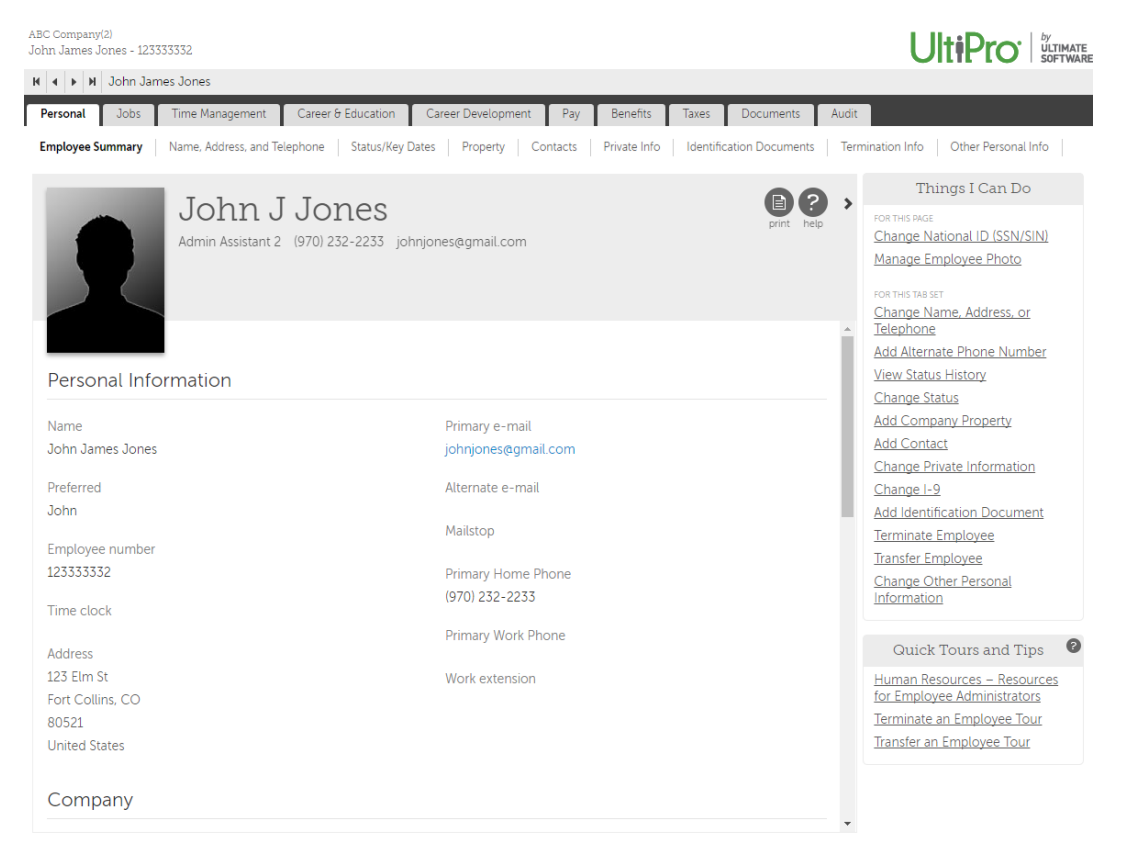

• Finally, update the Driver's License information for the rehired employee.

• Click on the Career & Education tab and the Licenses sub-tab

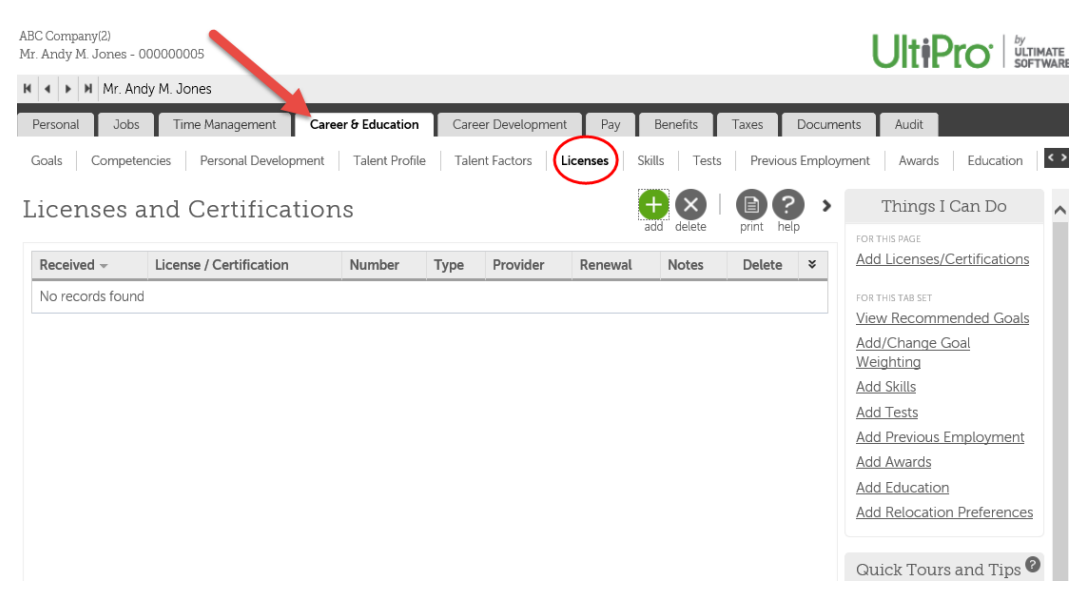

- If the license appears in the list, click on it.
- If there is nothing in the list, click the green Add button on the upper right (OR) under Things I Can Do, click on Add Licenses/Certifications

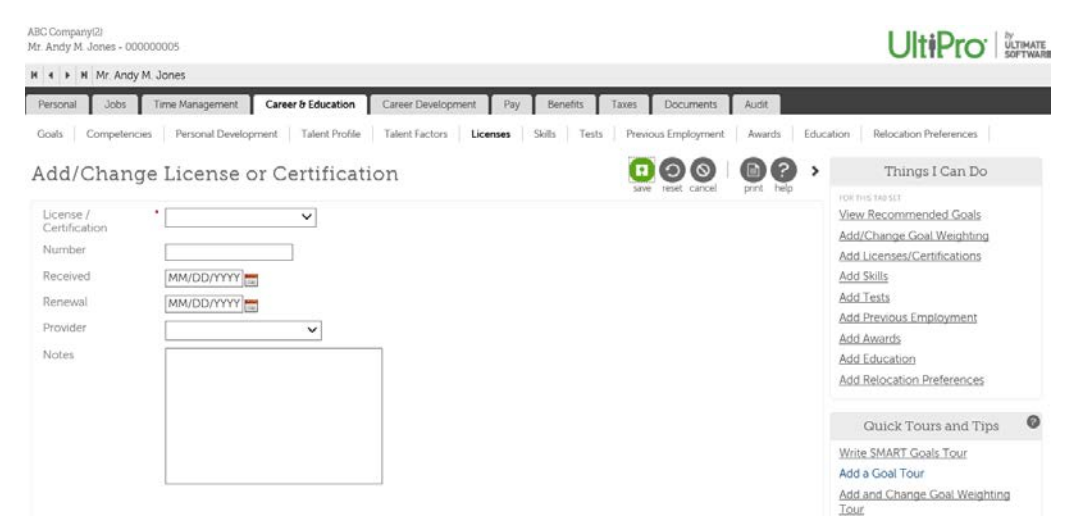

- Complete and/or edit all fields:
  - License/Certification: Select license type from drop-down list
  - Number: Enter the Driver's License number, including dashes
  - *Received:* Enter the Issued date
  - *Renewal:* Enter the Expiration date
  - Provider: Select the State that issued the license
  - Notes: Type additional information, if desired

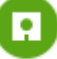

- $\circ$  Click the green SAVE button (  $\ {\mbox{save}}$  ) in the upper right corner
- A Workflow Approval message may appear.

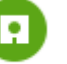

Click the Submit button. ( submit )

# **UltiPro**°

### SALARY ADJUSTMENT

- Click MENU~ My Team ~ My Employees
- If you have a Role box in the upper left, select Payroll Rep
- The My Employees screen appears.
  - In the "Find by" box, choose a search option (Last name, Employee number, etc.)
  - Choose/enter appropriate info in the next two fields and click "Search"
- The selected employee will appear in the list.

| MENU                              | Administratio<br>Employee Ad        | on<br>dmin             |                        |            |                |                      |                          |                            |                         | Joyas 🔻                                         | To Do   Help   Log                                                                            | gout     |
|-----------------------------------|-------------------------------------|------------------------|------------------------|------------|----------------|----------------------|--------------------------|----------------------------|-------------------------|-------------------------------------------------|-----------------------------------------------------------------------------------------------|----------|
| Administrato                      | or Guide                            | My Employ              | yees Employee C        | ontracts   | Third Party Pa | iy Organi            | zation Views             | PTO Requests               | Process                 | Hires                                           | Find                                                                                          |          |
| My Em                             | ployee<br>Last name<br>Itered by La | S<br>▼<br>ast name - s | starts with 🔹 <b>j</b> | <u>rs]</u> | •              | Search               |                          | Displaying all rec         | >       help       ords | FOR THIS<br>Add Er<br>Add C<br>(Hire/I<br>Hire) | Things I Can Do<br>IPAGE<br>mployee (Hire/Rehire)<br>anadian Employee<br>Rehire/Multi-Company | Î        |
| Actions Name 🔺                    | Empl<br>Numl                        | •<br>oyee<br>ber       | OK 🗗 7                 | Extension  | Status         | Job                  | Location                 | Division                   | ¥                       | Add G<br>Qui<br><u>Huma</u>                     | ick Tours and Tips                                                                            | <b>?</b> |
| <u>Jackson,</u><br><u>Mark M.</u> | 0000                                | 00039                  | (312) 555-9655         |            | Terminated     | Admin<br>Assistant 1 | Chicago, IL              | Hardware<br>Division       |                         | <u>for Em</u><br><u>UltiPro</u>                 | nployee Administrators<br>o Navigation Overview                                               |          |
| <u>Jackson,</u><br><u>Mark M.</u> | 1522                                | 51252                  | (312) 555-9655         |            | Active         | Shift<br>Worker      | Seal Beach,<br>CA        | Manufacturing              |                         | <u>Search</u><br>Modifi                         | n with Filters Tour<br>y Search Results Tour                                                  |          |
| Jackson,<br>Richard R.            | 1223                                | 31133                  | (770) 129-9012         | 1133       | Active         | Admin<br>Assistant 2 | Ft.<br>Lauderdale,<br>FL | Administration<br>Division |                         | Hire/R<br>U.S. To<br>Hire a                     | Rehire an Employee in the<br>our<br>Global Employee Tour                                      | £        |
| Jackson,<br>Sucan P               | 7992                                | 32321                  | (770) 399-2400         | 1544       | Terminated     | Admin<br>Assistant 1 | Atlanta, GA              | Administration             | -                       | Inform                                          | nation Tour                                                                                   | -        |

- Click on the desired employee to go to his/her record.
- Click on the Jobs tab.
- Under Things I Can Do, click on "Change Salary."

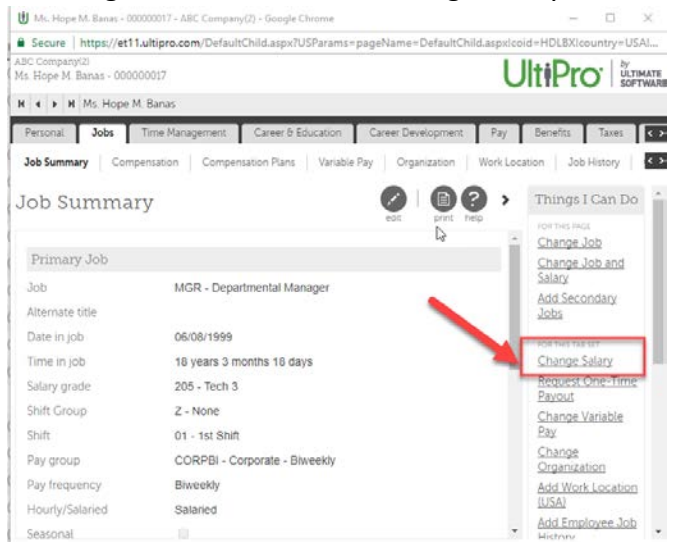

• The Change Salary screen appears.

| Change S       | alary                      |    |                 |                               | C D<br>back rest |  |
|----------------|----------------------------|----|-----------------|-------------------------------|------------------|--|
| Effective      | • MM/DD/YYYY               |    | Pay group       | CORPBI - Corporate - Biweekly | •                |  |
| Reason         | •                          |    | Pay frequency   | B - Biweekty                  |                  |  |
| Job            | MGR - Departmental Manager |    | Scheduled hours | * 80.0000                     |                  |  |
|                |                            |    | Pay currency    | US Dollar (USD)               |                  |  |
| Salary Guide   |                            |    |                 |                               |                  |  |
| Salary grade   | 205 - Tech 3               |    |                 |                               |                  |  |
| Currency       | US Dollar (USD)            |    |                 |                               |                  |  |
| Location       | FTL - Ft. Lauderdale, FL   |    |                 |                               |                  |  |
| Minimum        | \$55.000.00                |    |                 |                               |                  |  |
| Midpoint       | \$75.000.00                | N  |                 |                               |                  |  |
| Maximum        | \$95.000.00                | 14 |                 |                               |                  |  |
| Salary         |                            |    |                 |                               |                  |  |
| Percent change | ×x                         |    |                 | Country News                  |                  |  |
| New rate       |                            | •  | Hourly          | S36 7789                      |                  |  |
|                | USD per                    |    | Weekly          | 51.471.15<br>52.942.31        |                  |  |
|                |                            |    | Annual          | \$76,500.02                   |                  |  |
|                |                            |    | Percent change  | 0.00 %                        |                  |  |

- Complete the necessary fields:
  - *Effective Date*: Enter the effective date.
  - o Reason: Select the reason from the drop-down list (201 Salary Adjustment)
  - o Salary: Enter Percent Change or New Rate (per Hour).
- Click Next.
- The Review Salary screen appears
  - Leave Review Date fields blank (most inequity or other salary adjustments do not affect the employee's existing review date.)
- Click on Next.
- The Summary screen appears.

| Summary             |                      | back next save cancel print help |
|---------------------|----------------------|----------------------------------|
| Request Information |                      | Show Changed fields              |
| Change Salary       |                      |                                  |
|                     | Before               | Submitted                        |
| Effective date      |                      | 09/22/2017                       |
| Reason              | 200 - Merit Increase | 201 - Salary Adjustment          |
| Hourly pay rate     | \$36,7789            | \$40,4568                        |
| Weekly pay rate     | \$1.471.15           | \$1.618.27                       |
| Period pay rate     | 52.942.31            | \$3,236.54                       |
| Annual salary       | \$76.500.02          | \$84,150.12                      |
| Percent change      | 0.00 % D             | 10 00 %                          |

- A warning will appear if the pay rate is outside the pay range for the assigned job.
- Check all fields here for accuracy
- o Click "back" to return to previous screens for editing
- When all information appears correct, click the SAVE button ( save )

• A Workflow Approval message will appear.

| Start        |                                                                                                    |
|--------------|----------------------------------------------------------------------------------------------------|
| Details      | back next submit eset cancel print help                                                                   |
| Calculations | You must select Submit to complete this request.                                                          |
| Summary      | Workflow Approvals                                                                                        |
|              | This request requires one or more approvals. Select the reviewers who are appropriate for your situation. |
|              | Approver Level 1 Benefits Admin Only 🔻                                                                    |
|              | Approver Level 2 Payroll Admin and Processing Only 🔻                                                      |
|              |                                                                                                    |
|              |                                                                                                    |

• Click the Submit button. ( submit )

#### • FINAL STEPS:

- o Add backup documentation to the employee's record
  - Click on the DOCUMENTS TAB
  - Click on the Add button
  - Attach backup documentation.
  - See Attaching Documents guide for more detailed instructions

# **UltiPro**°

### SUPERVISOR CHANGE

- Click MENU~ My Team ~ My Employees
- If you have a Role box in the upper left, select Payroll Rep
- The My Employees screen appears.
  - In the "Find by" box, choose a search option (Last name, Employee number, etc.)
  - o Choose/enter appropriate info in the next two fields and click "Search"
- The selected employees will appear in the list.

| MENU                              | Administrat<br>Employee | tion<br>Admin   |                          |            | Ulti           | Pro <sup>.</sup>     | <sup>by</sup><br>ULTIMATE<br>SOFTWARE |                            | Paula   | Joyas 🔻                                                 | To Do   Help   L                                                                                                    | ogout       |
|-----------------------------------|-------------------------|-----------------|--------------------------|------------|----------------|----------------------|---------------------------------------|----------------------------|---------|---------------------------------------------------------|----------------------------------------------------------------------------------------------------|-------------|
| Administrat                       | tor Guide               | My Empl         | oyees Employee C         | ontracts   | Third Party Pa | y Organi             | ization Views                         | PTO Requests               | Process | Hires                                                   | S Find                                                                                                    |             |
| My En                             | Last name               | es<br>Last name | • starts with • <b>J</b> | <u>rs]</u> |                | Search               |                                       | et add print               | ords    | FOR THIS<br>Add E<br>Add C<br>(Hire/I<br>Hire)<br>Add G | Things I Can Do<br><sup>5 PAGE</sup><br><u>mployee (Hire/Rehire)</u><br><u>anadian Employee</u><br><u>Rehire/Multi-Company</u><br><u>Slobal Employee</u> | <u></u>     |
| Actions                           |                         |                 | ▼OK 🖞 7                  |            |                |                      |                                       |                            |         |                                                         |                                                                                                    |             |
| Name 🔺                            | Em                      | ployee<br>mber  | Primary Work Phone       | Extension  | Status         | Job                  | Location                              | Division                   | *       | Qui<br>Huma                                             | ick Tours and Tips<br>in Resources – Resourc                                                                                                    | ces         |
| <u>Jackson,</u><br><u>Mark M.</u> | 000                     | 0000039         | (312) 555-9655           |            | Terminated     | Admin<br>Assistant 1 | Chicago, IL                           | Hardware<br>Division       |         | <u>for En</u><br><u>UltiPro</u>                         | nployee Administrators<br>o Navigation Overview                                                                                                    |             |
| <u>Jackson,</u><br><u>Mark M.</u> | 152                     | 251252          | (312) 555-9655           |            | Active         | Shift<br>Worker      | Seal Beach,<br>CA                     | Manufacturing              |         | <u>Search</u><br><u>Modif</u>                           | <u>h with Filters Tour</u><br>y Search Results Tour                                                                                                    |             |
| Jackson,<br>Richard R             | 122                     | 331133          | (770) 129-9012           | 1133       | Active         | Admin<br>Assistant 2 | Ft.<br>Lauderdale,<br>FL              | Administration<br>Division |         | Hire/R<br>U.S. To<br>Hire a                             | Rehire an Employee in t<br>our<br>Global Employee Tour                                                                                                   | t <u>he</u> |
| Jackson,<br>Susan P               | 799                     | 9232321         | (770) 399-2400           | 1544       | Terminated     | Admin<br>Assistant 1 | Atlanta, GA                           | Administration<br>Division | •       | Updat<br>Inform                                         | ting Global Employee<br>nation Tour                                                                                                    | •           |

Copyright © 1997-2017. The Ultimate Software Group, Inc. All rights reserved.

- Click on the desired employee to go to his/her record.
- Click on the Jobs tab and the Organization sub-tab

| Larimer County<br>Dee Marina Schmidt - 06: | 1620                                |                     |         |                         | LARIMER           |     |
|--------------------------------------------|-------------------------------------|---------------------|---------|-------------------------|-------------------|-----|
| H I I Dee Marin                            | a Schmidt                           |                     |         |                         |                   |     |
| Personal Jobs                              | Time Management Career & Education  | Career Development  | Pay     | Benefits                | Taxes             | < > |
| Job Summary Com                            | pensation Variable Pay Organization | Work Location Job H | listory | Allocations             | Reviews           | < > |
| Job Summa                                  | ry                                  | edit   print he     | Þ       | Things                  | I Can Do          | *   |
|                                            |                                     |                     |         | Change C                | Job               |     |
| Primary Job                                |                                     |                     | - 1     | Change Change           | Job and           |     |
| Job                                        | 5134 - Department Spec II           |                     | - 1     | Add Seco                | ondary            |     |
| Alternate title                            |                                     |                     | - 1     | Jobs                    |                   |     |
| Date in job                                | 02/07/2013                          |                     | - 1     | FOR THIS TAE            | SET               |     |
| Time in job                                | 4 years 7 months 19 days            |                     | - 1     | Change S                | Salary            |     |
| Salary grade                               | 402 - 402                           |                     | - 1     | Change V                | <u>/ariable</u>   |     |
| Pay group                                  | BIWEEK - BiWeekly                   |                     |         | Change                  |                   |     |
| Pay frequency                              | Biweekly                            |                     |         | Organiza                | <u>tion</u>       |     |
| Hourly/Salaried                            | Hourly                              |                     |         | <u>Add Wor</u><br>(USA) | <u>k Location</u> |     |
| Seasonal                                   |                                     |                     |         | Add Emp                 | <u>loyee Job</u>  |     |
| Agricultural                               |                                     |                     |         | History<br>Add Emp      | loves             |     |
| Youth/Training                             |                                     |                     | -       | Labor All               | ocations          | •   |

• Click on the EDIT button (upper right)

| Larimer County<br>Dee Marina Schmidt - 0616 | 20                                 |                           |             | LARIMER                                  |
|---------------------------------------------|------------------------------------|---------------------------|-------------|------------------------------------------|
| H H H Dee Marina                            | Schmidt                            |                           |             |                                          |
| Personal Jobs T                             | Time Management Career & Education | Career Development Pay    | Benefits 1  | Taxes Documents Audit                    |
| Job Summary Compe                           | nsation Variable Pay Organization  | Work Location Job History | Allocations | Reviews Workers' Compensatio             |
| Organization                                | 1                                  |                           | •••         | > Things I Can Do                        |
| Effective date                              | 02/07/2013                         | edit                      | print nelp  | FOR THIS PAGE <u>Change Organization</u> |
| Reason                                      | 100 - New hire                     |                           |             | FOR THIS TAB SET                         |
| Supervisor                                  | Nicholas A Cole                    |                           |             | Change Job                               |
| Location                                    | F2000 - FC 200 W Oak               |                           |             | Change Job and Salary                    |
| Project                                     | 00000000 - None                    |                           |             | Change Salary                            |
| Home company                                | Larimer County                     |                           |             | Change Variable Pay                      |
| Time clock                                  | ,                                  |                           |             | Add Work Location                        |
| DIVISIONS                                   | ACMDIV - BCC Assit County Ma       | nager                     |             | (USA)                                    |
| DEPARTMENTS                                 | HRDSRV - HRD Services              | 5                         |             | History                                  |
| FUND and ORG                                | HRADMN - HR 101.110950             |                           |             | Add Employee Labor<br>Allocations        |
| GL LOCATIONS                                | NONE - 000 Location Code           |                           |             | Add Review History                       |
|                                             |                                    |                           |             | Change Workers'                          |

• The Change Organization screen appears.

| ▲ ► H Dee Marina                                                                                                    | a Schmidt                                                                                                    |                              |                     |                                                                                                    |
|----------------------------------------------------------------------------------------------------|----------------------------------------------------------------------------------------------------|------------------------------|---------------------|----------------------------------------------------------------------------------------------------|
| Personal Jobs                                                                                                    | Time Management Career & Education                                                                                                    | Career Development           | Pay Benefits        | Taxes Documents                                                                                                    |
| ob Summary Comp                                                                                                    | ensation Variable Pay Organization                                                                                                    | Work Location Job H          | History Allocations | Reviews Workers' C                                                                                                    |
| hange Org                                                                                                    | anization                                                                                                    | $\bigcirc \bigcirc \bigcirc$ |                     | Things I Can Do                                                                                                    |
| Effective<br>Reason<br>Supervisor<br>Location<br>Project<br>Home company<br>Time clock<br>DIVISIONS<br>DEPARTMENTS<br>FUND and ORG<br>GL LOCATIONS | <ul> <li>MM/DD/YYYY</li> <li>Nicholas A Cole</li> <li>Q x</li> <li>F2000 - FC 200 W Oak</li> <li>00000000 - None</li> <li>Larimer County ▼</li> <li>ACMDIV - BCC Assit County Mar</li> <li>HRDSRV - HRD Services</li> <li>HRADMN - HR 101.110950</li> <li>NONE - 000 Location Code</li> </ul> | ager v                       | риять глери         | FOR THIS TAB SET<br>Change Job<br>Change Job and<br>Salary<br>Add Secondary Jobs<br>Change Salary<br>Change Variable Pay<br>Change Organization<br>Add Work Location<br>(USA)<br>Add Employee Job<br>History<br>Add Employee Labor<br>Allocations<br>Add Review History<br>Change Workers'<br>Compensation<br>Change Other |

- Complete the necessary fields:
  - *Effective Date*: Enter the effective date.
  - *Reason*: Select the reason from the drop-down list (503 Supervisor Change)
  - Supervisor: Click the Finder icon to select new supervisor

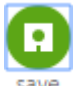

• Click the green SAVE button in the upper right. ( save )

• To check your work, click on the Personal tab and the Employee Summary sub-tab. Scroll down to the Job section at the bottom of the screen to see the new supervisor name.

# UltiPro

### TERMINATE EMPLOYEE

- Click MENU~ My Team~ My Employees
- If you have a Role box in the upper left, select Payroll Rep
- The My Employees screen appears.
  - In the "Find by" box, choose a search option (Last name, Employee number, etc.)
  - o Choose/enter appropriate info in the next two fields and click "Search"
- The selected employees will appear in the list.

| MENU                              | Administrat<br>Employee A | ion<br>Admin               |                                                              |           | Ulti           | Pro <sup>-</sup>     | /<br>ILTIMATE<br>OFTWARE |                            | Paula               | Joyas▼   To Do   Help   Logout                                                                                                    |   |
|-----------------------------------|---------------------------|----------------------------|--------------------------------------------------------------|-----------|----------------|----------------------|--------------------------|----------------------------|---------------------|----------------------------------------------------------------------------------------------------|---|
| Administra                        | ator Guide                | My Employe                 | es Employee Co                                               | ontracts  | Third Party Pa | y Organiz            | ation Views              | PTO Requests               | Process             | Hires S Find                                                                                                    |   |
| My Er                             | Last name                 | €S<br>↓<br>Last name - sta | starts with ▼][ <b>j</b><br>arts with j <u>IClear Filter</u> | 5]        | •-[            | Search               |                          | et add print               | >     help     ords | Things I Can Do<br>FOR THIS BAGE<br>Add Employee (Hire/Rehire)<br>Add Canadian Employee<br>(Hire/Rehire/Multi-Company<br>Hire)<br>Add Global Employee | • |
| Actions                           | Emp                       | ▼<br>oloyee<br>nber P      | OK 🔊 🕽                                                       | Extension | Status         | Job                  | Location                 | Division                   | *                   | Quick Tours and Tips<br>Human Resources – Resources                                                                                                   |   |
| <u>Jackson,</u><br><u>Mark M.</u> | 000                       | 0000039 (3                 | 12) 555-9655                                                 |           | Terminated     | Admin<br>Assistant 1 | Chicago, IL              | Hardware<br>Division       |                     | for Employee Administrators<br>UltiPro Navigation Overview                                                                                            |   |
| <u>Jackson,</u><br><u>Mark M.</u> | 152                       | 251252 (3                  | 12) 555-9655                                                 |           | Active         | Shift<br>Worker      | Seal Beach,<br>CA        | Manufacturing              |                     | Modify Search Results Tour                                                                                                    |   |
| Jackson,<br>Richard F             | 122                       | 331133 (7                  | 70) 129-9012                                                 | 1133      | Active         | Admin<br>Assistant 2 | Ft.<br>Lauderdale,<br>FL | Administration<br>Division |                     | U.S. Tour<br>Hire a Global Employee Tour                                                                                                    |   |
| Jackson,<br>Susan P               | 799                       | 232321 (7                  | 70) 399-2400                                                 | 1544      | Terminated     | Admin<br>Assistant 1 | Atlanta, GA              | Administration             | -                   | Information Tour                                                                                                    | • |

Copyright © 1997-2017. The Ultimate Software Group, Inc. All rights reserved

- Click on the desired employee to go to his/her record
- Click on the Benefits tab and the PTO PLANS sub-tab

| ABC Company(2)<br>Richard R Jackso | on - 122331133                |                        |             |                         |                         |                   |             |                    |        |                                                      |
|------------------------------------|-------------------------------|------------------------|-------------|-------------------------|-------------------------|-------------------|-------------|--------------------|--------|------------------------------------------------------|
| M 4 > M R                          | ichard R Jacks                | on                     |             |                         |                         |                   |             |                    |        |                                                      |
| Personal                           | Jobs Time                     | e Managemen            | t Career &  | Education (             | Career Developr         | nent Pay          | Benefits    | Taxes Docur        | nents  | Audit                                                |
| Current Benefit                    | s Beneficia                   | ries/Depende           | nts Investm | ents PTO Pla            | PTO Re                  | quests COB        | RA Health C | are Eligibility 10 | )95-C  | Offer of Coverage Links                              |
| PTO Pla                            | ins                           |                        |             |                         |                         |                   |             |                    |        | Things I Can Do                                      |
| Length of se<br>14 Years 11        | rvice as of 05<br>months 6 da | <b>5/21/2017</b><br>ys |             |                         |                         |                   |             |                    | F      | FOR THIS PAGE Add PTO Benefit Plans FOR THIS TAB SET |
| Plan                               | Earned                        | Processed              | Available   | Unprocessed<br>Approved | Estimated<br>Total Plan | Earned<br>Through | Reset Date  | Hours/Wages        | Delete | Add PTO Request                                      |
| Sick - FT                          | 435.0000                      | 0.0000                 | 435.0000    | 0.0000                  | 540.0000                | 05/01/2017        | 12/31/2016  | Hours              |        |                                                      |
| Vacation<br>- FT                   | 540.0000                      | 0.0000                 | 540.0000    | 0.0000                  | 540.0000                | 06/22/2016        | 06/15/2016  | Hours              |        |                                                      |

- Check the employee's PTO Balances.
  - As of right now accruals are NOT in Ultipro. These will be loaded when we do the first payroll for 2018.
- Go back to the Personal tab.
- On the right side, under "Things I Can Do", select "Terminate Employee"

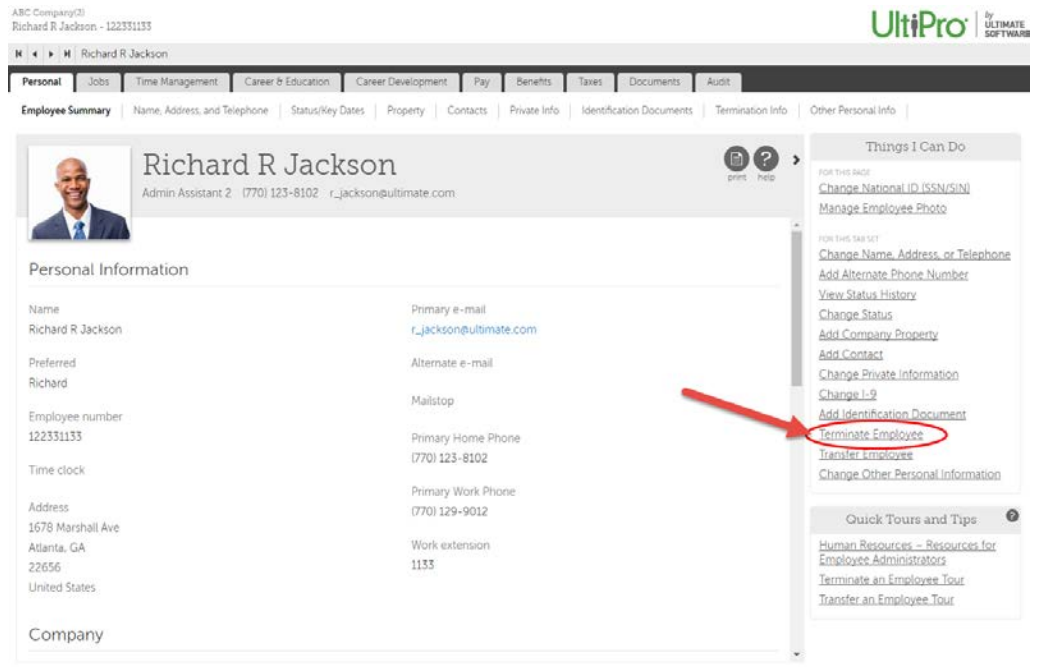

• The Terminate Employee screen appears.

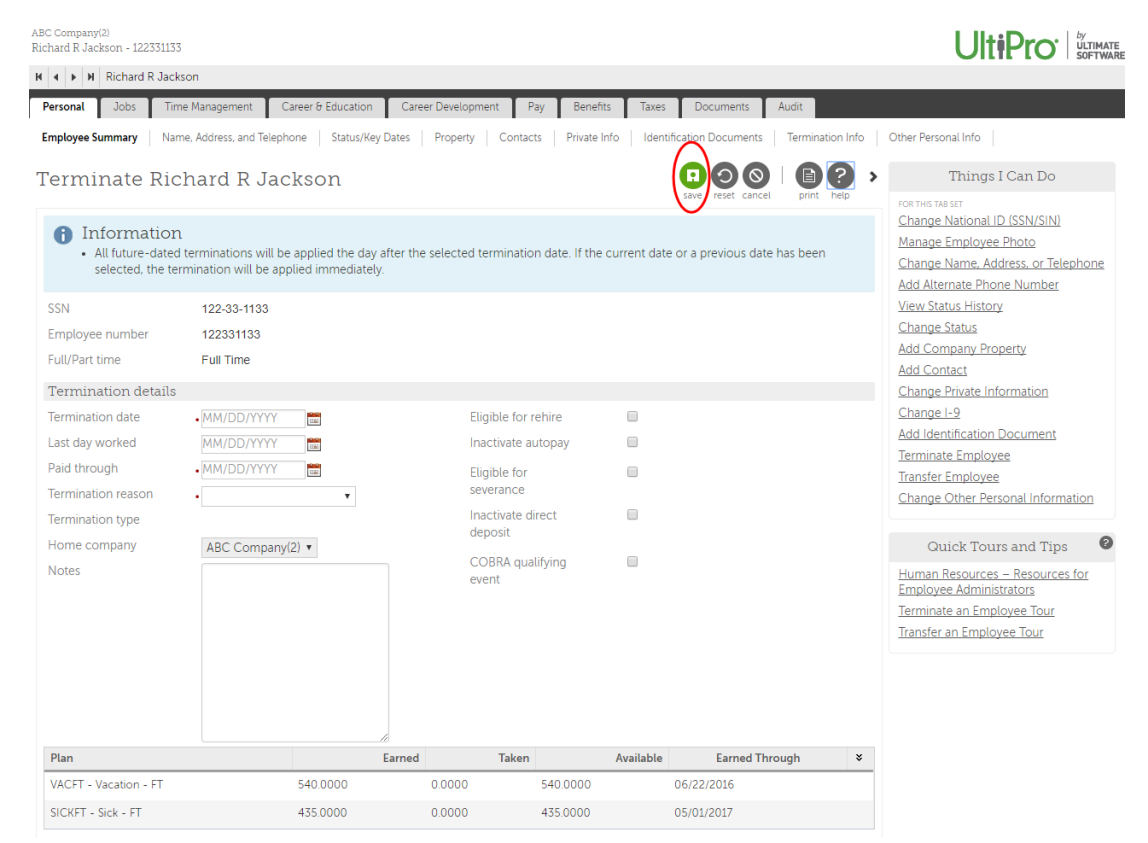

- Fill in the fields as necessary (fields with a red dot are required fields)
  - Termination date: Enter the effective date of the termination (this is the last day in paid status NOT the day after like with ADP)
  - o Last day worked: Enter the last day the employee was physically on the job
  - *Paid through:* Usually same as term date (last day in paid status)
  - o Termination reason: Select reason from drop-down list
  - Termination type: This will autofill based on the termination reason chosen
  - *Home company:* This field will autofill
  - o Notes: Enter any information related to this termination action
  - *Eligible for rehire:* Check this box if employee is eligible for rehire (if not, leave unchecked)
  - Leave other boxes unchecked
- When all information appears correct, click the green SAVE button ( save )
- A Workflow Approval message will appear.

| Start        | Summary                                                                                                   |
|--------------|----------------------------------------------------------------------------------------------------|
| Details      | back next submit leset cancel print help                                                                  |
| Calculations | You must select Submit to complete this request.                                                          |
| Summary      | Workflow Approvals                                                                                        |
|              | This request requires one or more approvals. Select the reviewers who are appropriate for your situation. |
|              | Approver Level 1 Benefits Admin Only 🔻                                                                    |
|              | Approver Level 2 Payroll Admin and Processing Only 🔹                                                      |
|              |                                                                                                    |
|              |                                                                                                    |
|              |                                                                                                    |

Click the Submit button. ( submit )

#### • COMPLETE FINAL STEPS:

- If the employee is a Supervisor, reassign direct reports (see Supervisor Change instructions).
- ATTACH ALL DOCUMENTS: Resignation Letter, Employee Separation Form, etc. (see *Attaching Documents* guide for detailed instructions)

#### Payroll and the General Ledger

UltiPro has a General Ledger process so it can produce a file to send to our Finance Department and post Payroll to the General Ledger.

The basic structure for the Finance General Ledger is *Fund.Org.Project.Account.Location* Because of this structure, all of the fields are required in UltiPro.

- Fund and Org Enter your department fund and org
- Project Enter your department appropriate project code or 00000000 00000000 No Project
- Account Hard coded in UltiPro based on earnings codes and deductions codes. No entry required.
- GL Location Enter your department appropriate GL Location code or NONE 000 Location Code

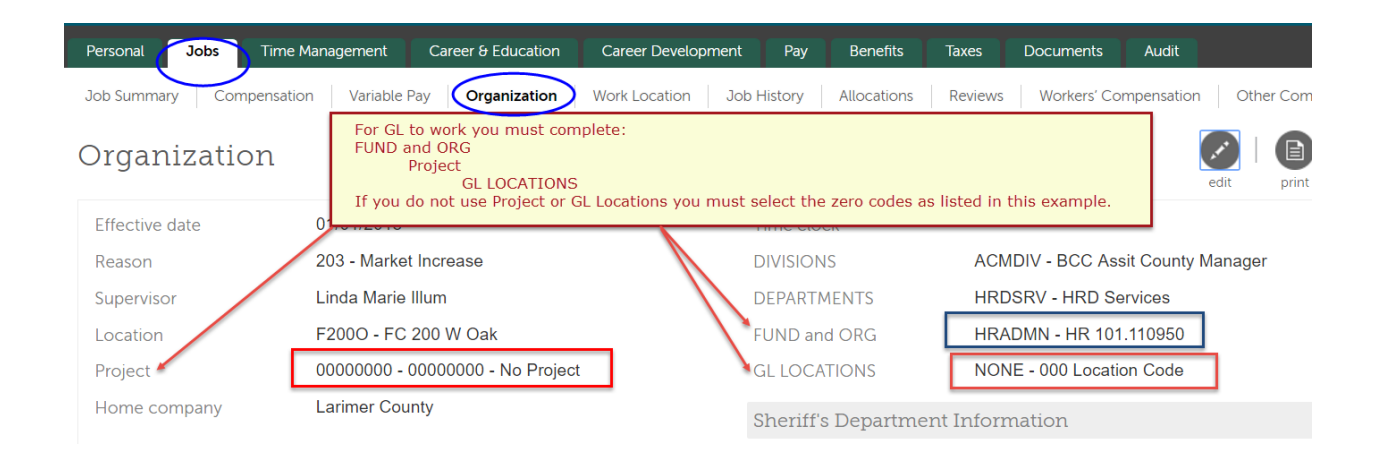

#### DO NOT USE the "Z" code in Core or UTM.

|                                              | - A - |                                             |
|----------------------------------------------|-------|---------------------------------------------|
| Z - None<br>00000000 - 00000000 - No Project |       | When you are using the drop down box        |
| CCEMPMNT - Employmt Success GN1              | E.    |                                             |
| CCFACPMT - Facility Payments                 |       | If you do not you a supplifie Design to add |
| CCLOIS - LOIS-LarimerOffend IS               |       | If you do not use a specific Project code   |
| CCRSAT - Resident Aft GNT-RSAT               |       | then select the all zeros item - No         |
| CCVALE - VALE Grant                          |       | Project.                                    |
| CL0301 - Coordinated Election                |       |                                             |
| CL0302 - General Election                    |       |                                             |
| CL0396 - Primary Election                    |       | Do NOT use the <b>Z</b> None. This is an    |
| CM0151 - Larimer Connects Proj               |       | Do NOT use the $2 - Note.$ This is an       |
| DA0150 - CVC-Crime Victim Comp               |       | UltiPro system code that is used when       |
| DA0200 - VOCA Grant                          |       | the system can not match GL codes. If       |
| DA0250 - VALE - 10 percent                   |       | used, this will cause your whole GL         |
| DA0350 - JAG Grant                           |       | coding to drop from the GL File.            |
| FNADM - FN-FMS Project Admin                 |       |                                             |
| FNSYS - FN-FMS Project                       |       |                                             |
| HEBFP - WIC Breastfeeding Peer Coun GNT      |       |                                             |
| HEBFP10E - WIC BRF PR Cou Gnt EY             | -     |                                             |